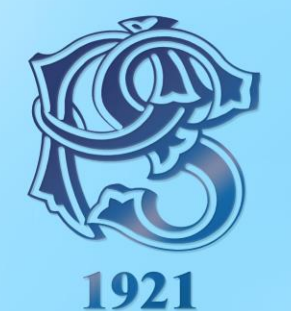

# БАНКА ПОШТАНСКА ШТЕДИОНИЦА

UPUTSTVO ZA RAD PRODAJNOG MESTA

SADRŽAJ

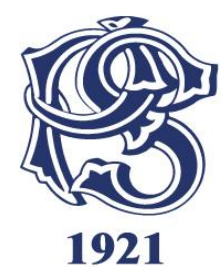

| 1. UPUTSTVO ZA KORIŠĆENJE POS TERMINALA                                   | 3  |
|---------------------------------------------------------------------------|----|
| 1.1 Rad sa platnim karticama (Prodaja)                                    | 4  |
| 1.2 Glavni meni ( funkcije - Storno, Kopija, Pregled, Kraj dana)          | 10 |
| 1.3 Zamena papirne rolne na POS terminalu                                 | 16 |
| 2. UPUTSTVO ZA SPREČAVANJE ZLOUPOTREBE NA POS-u                           | 17 |
| 2.1 Sigurnosni elementi platnih kartica                                   | 17 |
| 2.2 Prevencija zloupotrebe                                                | 17 |
| 3. ELEMENTI I SIGURNOSNE KARAKTERISTIKE PLATNIH KARTICA                   | 20 |
| 3.1 Osnovni elementi i sigurnosne karakteristike Visa embosiranih kartica | 20 |
| 3.1.1 Osnovni elementi i sigurnosne karakteristike Visa Electron kartica  | 22 |
| 3.2 Osnovni elementi i sigurnosne karakteristike MasterCard kartica       | 24 |
| 3.2.1 Osnovni elementi i sigurnosne karakteristike Maestro Card kartica   | 25 |
| 3.3 DinaCard                                                              | 27 |
| 3.4 POST CARD čekovna kartica co-brand sa DinaCard                        | 29 |

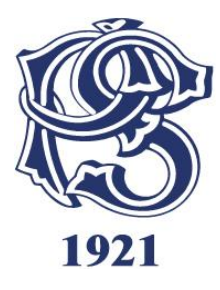

# 1. UPUTSTVO ZA KORIŠĆENJE POS TERMINALA

Zaposleni u prodajnom objektu koji rade na prijemu platnih kartica na POS termulu u obavezi su da se upoznaju sa ovim Uputstvom i sprovode sigurnosne provere koje su istim definisane, pri obavljanju svake pojedinačne transakcije.

POS Terminal - engl. Point of Sale - aparat pomoću kojeg se vrši plaćanje roba i usluga, korišćenjem (provlačenjem) platnih (debitnih i kreditnih) kartica i očitavanjem podataka sa magnetne trake ili čipa sa kartice

Opis POS Terminala – prednja strana

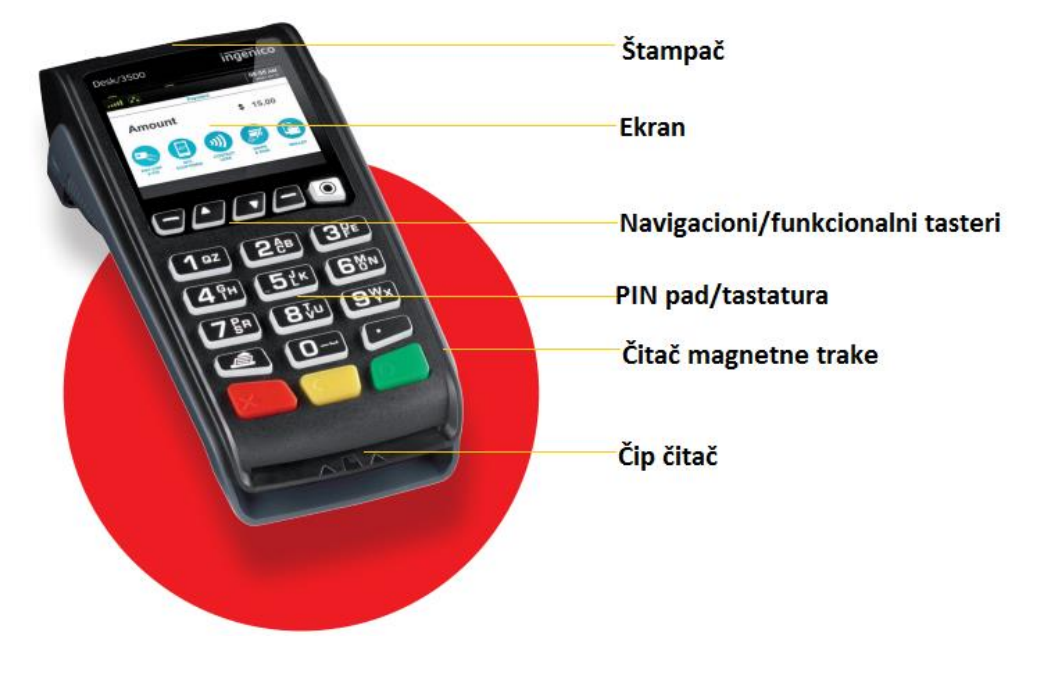

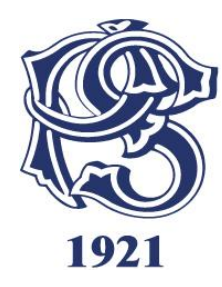

#### Funkcije osnovnih tastera:

- <u>Štampač -</u> koristi se za štampanje slip-a nakon izvršene transakcije.
- Ekran koristi se za prikaz korisničkog menija i poruka, koje navode korisnika kroz process transakcije.
- Navigacioni/funkcionalni tasteri koriste se za kretanje kroz meni prikazan na ekranu, i odabir opcija u prikazanom meniju.
- <u>PIN pad (brojčana tastatura) koristi se za unos novčane sume i PIN-a, prilikom obavljanja transakcije.</u>
- <u>Čitač magnetne trake</u> koristi se za čitanje podataka sa magnetne trake platne kartice.
- <u>Čip čitač -</u> koristi se za čitanje podataka sa čipa platne kartice (ukoliko kartica poseduje čip, kao sastavni deo)

| CANCEL | <b>Crveni</b> taster CANCEL koristi se za zatvaranje tekućeg ekrana<br>što uključuje prekid transakcije, prekid unosa i sl. |
|--------|----------------------------------------------------------------------------------------------------|
| CLEAR  | <b>Žuti</b> taster CLEAR koristi se za brisanje prethodno unetih<br>podataka (cifre, iznos)                                 |
| ENTER  | <b>Zeleni</b> taster ENTER koristi se za prihvatanje unosa ili izbor<br>obeležene opcije.                                   |

#### 1.1 Rad sa platnim karticama (Prodaja)

Radi Vaše i naše bezbednosti pre obavljanja svake transakcije sa platnom karticom molimo Vas proverite sigurnosne elemente platne kartice opisane u poglavlju 3 ovog uputstva i obratite pažnju na eventualno sumljivo ponašanje kupca i moguće zloupotrebe opisano u poglavlju 2.

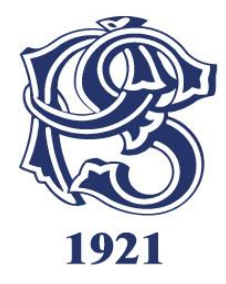

#### Prodaja

Prilikom iniciranja prodaje, neophodno je prvo uneti iznos transakcije na terminalu, a zatim u zavisnosti od tipa kartice, provući karticu kroz magnetni čitač, ubaciti karticu u čitač čipa ili prineti karticu terminalu (pin pad-u) ukoliko je u pitanju beskontaktna kartica.

Prvi korak -Iznos transakcije unosimo na tastaturi terminala, dok na ekranu terminala stoji početno stanje, odnosno glavni meni (Slika 1), čim pritisnemo prvi taster, odnosno prvu cifru iznosa, izgled ekrana se promeni (Slika 2).

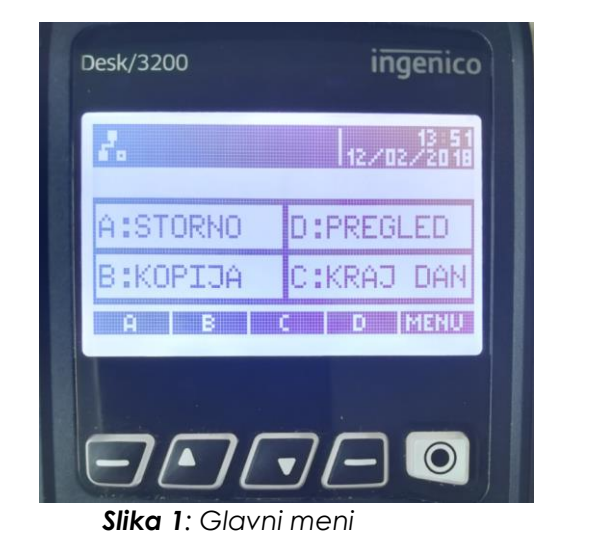

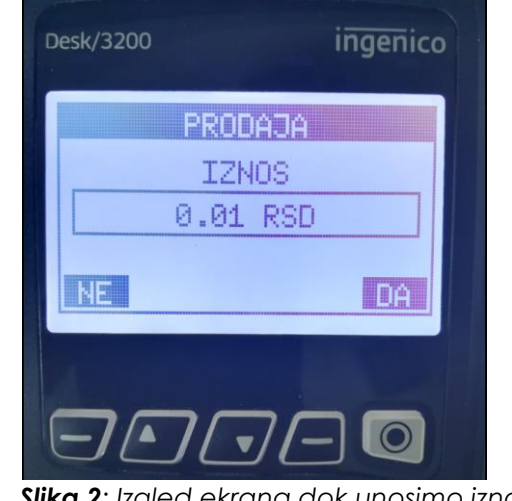

Slika 2: Izgled ekrana dok unosimo iznos

Nakon provere unetog iznosa, transakciju možemo potvrditi pritiskom na funkcionalni taster D, odnosno odabirom opcije DA. Uneti iznos možemo potvrditi i pritiskom na ZELENI taster, ili poništiti pritiskom na CRVENI taster. Ukoliko smo uneli pogrešan iznos, i želimo da ga obrišemo i unesemo novi, to možemo uraditi pritiskom na ŽUTI taster, nakon čega će se vrednost na ekranu vratiti na početnu vrednost od 0.00RSD. Iznos se unosi u formatu ceo broj plus dva decimalna

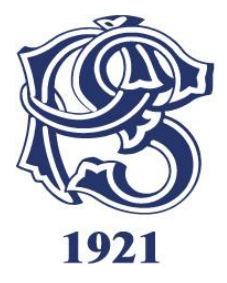

mesta (npr. 350,00), tako da ta dva decimalna mesta označavaju pare. (Primer: Ukoliko želimo da obavimo transakciju od 350 dinara, ukucaćemo 35000, a na ekranu ćemo dobiti iznos od 350,00 RSD).

Drugi korak - Nakon unosa vrednosti transakcije (tačnog iznosa sa decimalnim vrednostima) i njegove potvrde pritiskom zelenog tastera - na ekranu POS terminala će se pojaviti poruka: PRINESI, PROVUCI / UBACI KARTICU (Slika 3).

| C | besk/3200 ingenico                                       |
|---|----------------------------------------------------------|
|   | PRODAJA<br>0.01 RSD<br>PRINESI,<br>PROVUCI/UBACI KARTICU |
|   |                                                          |

Slika 3.Odabir načina očitavanje kartice

Ukoliko obavljamo transakciju karticom koja na sebi poseduje samo magnetni zapis (traku), karticu treba provući tako da magnetni zapis bude okrenut ka ekranu i na dole.

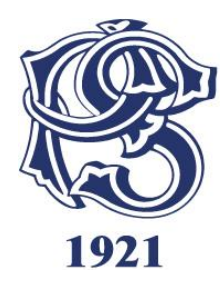

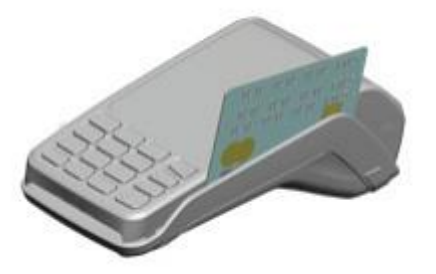

Ukoliko obavljamo transakciju karticom koja na sebi poseduje čip, kartica treba ubaciti u čitač, tako da čip bude okrenut ka gore i ka terminalu.

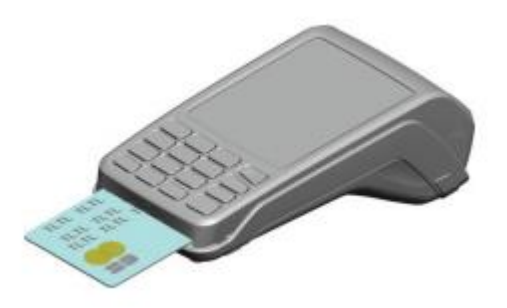

<u>Ukoliko obavljamo transakciju beskontaktnom karticom</u>, kao što samo ime kaže, nije neophodan kontakt, već je dovoljno karticu prineti delu POS terminala (ili PIN PAD-a) koji služi za njihovo očitavanje. POS kratkim zvučnim signalom potvrđuje uspešno očitavanje podataka sa kartice i otpočinje realizaciju transakcije.

Sve **beskonaktne kartice** na sebi imaju sledeće oznake:

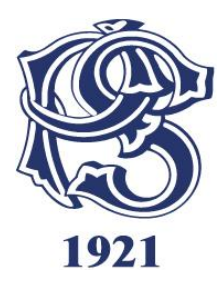

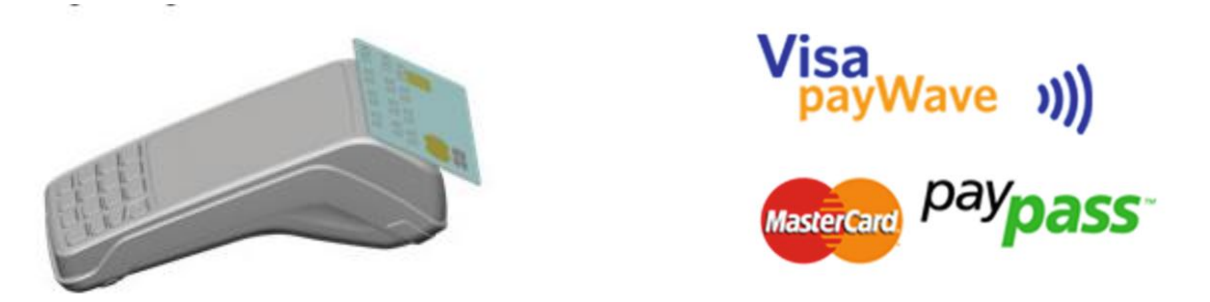

NAPOMENA: U zavisnosti od pravila/limita banke izdavaoca kartice postoje dva načina realizacije transakcija izvršenih beskontaktnim karticama:

- 1. Bez unosa PIN-a prilikom vršenja transakcija sa manjim novčanim iznosima gde se transakcija verifikuje automatski, tj. gde nije obavezan unos PINa, niti potpis korisnika.
- 2. Sa unosom PIN-a ukoliko je iznos transakcije veći od definisanog limita banke izdavaoca (npr 1.000 rsd) za transakciju će se automatski tražiti verifikacija unosom PIN koda.

Treći korak - Ukoliko transakcija zahteva autorizovanje unosom PIN koda na terminalu će biti prikazana forma za unos PIN koda (Slika 4). U tom trenutku je potrebno omogućiti korisniku kartice pristup terminalu. Nakon unosa PIN koda pritisnuti ZELENI taster.

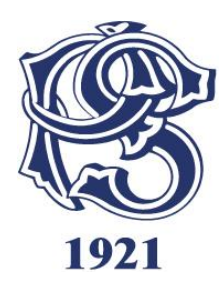

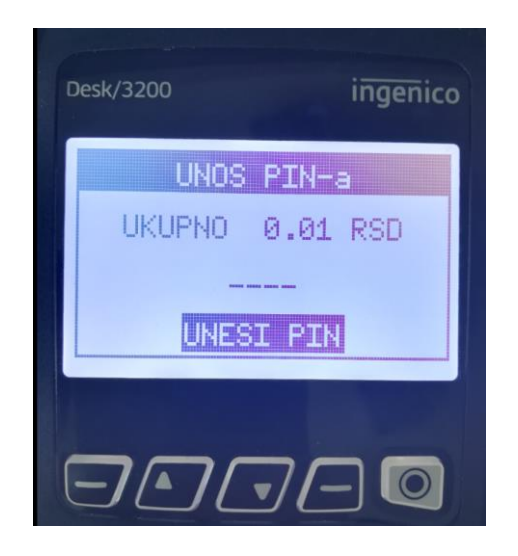

Slika 4: Izgled ekrana u podmeniju za unos PIN koda

Nakon unosa PIN koda transakcija se obrađuje.

Terminal će pokušati da uspostavi vezu sa autorizacionim centrom i ukoliko je transakcija uspešno izvršena, na ekranu će biti prikazana poruka, a zatim će biti odštampana dva slip-a sa odobrenim iznosom transakcije. Jedna kopija slip-a je namenjena akceptantu, a druga korisniku kartice. Slip koji ostaje akceptantu mora biti potpisan od strane korisnika kartice (potpis na slip-u uporediti sa potpisom koji se nalazi na poleđini kartice), osim ukoliko je transakcija autorizovana PIN kodom. Ovaj primerak slip-a (računa) zadržava akceptant, uz obavezu čuvanja 2 godine.

Za štampu drugog primerka slip-a, pritisnite ZELENI taster. Isti uručujete korisniku kartice. Ukoliko ne pritisnete ZELENI taster, POS terminal nakon 5 sekundi sam štampa drugi primerak slip-a.

**NAPOMENA**: Prilikom obavljanja transakcija sa nekim čip karticama, terminal će od vas zahtevati da unesete poslednje četiri cifre kartice, dok za tip kartice <u>DinaCard</u>, terminal od vas neće zahtevati autorizaciju te vrste.

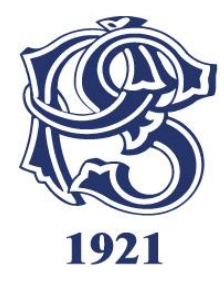

#### 1.2 Glavni meni ( funkcije - Storno, Kopija, Pregled, Kraj dana)

Kada je terminal uključen, na ekranu se pojavljuje glavni meni (Slika 5) sa četiri opcije. Izgled glavnog menija je moguće menjati u podešavanjima terminala.

**NAPOMENA:** Ne vršiti bilo kakve promene u podešavanjima terminala, bez prethodne konsultacije ovlašćenog lica.

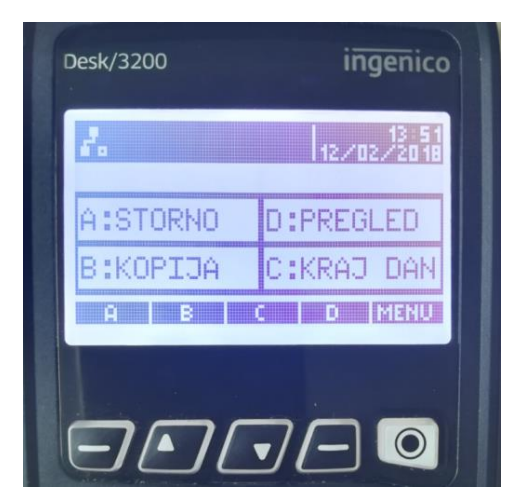

Slika 5: Izgled glavnog menija nakon startovanja terminala

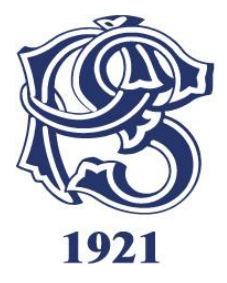

Pritiskom na neki od četiri funkcionalna tastera ispod ekrana (A, B, C, D), moguće je odabrati neku od prikazanih opcija na ekranu. Svaka opcija je grafički povezana sa određenim tasterom, što možete videti na prikazanom primeru na slici.

#### <u>Storno</u>

Opcija **STORNO** se koristi za storniranje već urađenih transakcija plaćanja, tj. za povratak novčanih sredstava na račun klijenta. Stornirana transakcija neće imati udela u ukupnom platnom prometu terminala, ali će se na slip-u za kraj dana prikazati sve stornirane transakcije u određenom periodu, zbog lične evidencije ili eventualnih nepredviđenih okolnosti.

Pritiskom na funkcionalni taster **A** možete odabrati opciju **STORNO** iz glavnog menija, nakon čega će se pojaviti sledeći ekran **(Slika 6)** u koji je potrbno uneti vašu lozinku i potvrditi sa enter. Lozinka se sastoji od 4 cifre a predstavlja poslednje 4 cifre vašeg broja terminala. Broj teminala nalazi se na svakom aparatu ili na Slip računu koji treba da se stornira na crveno naznačenoj poziciji.

#### Primer:

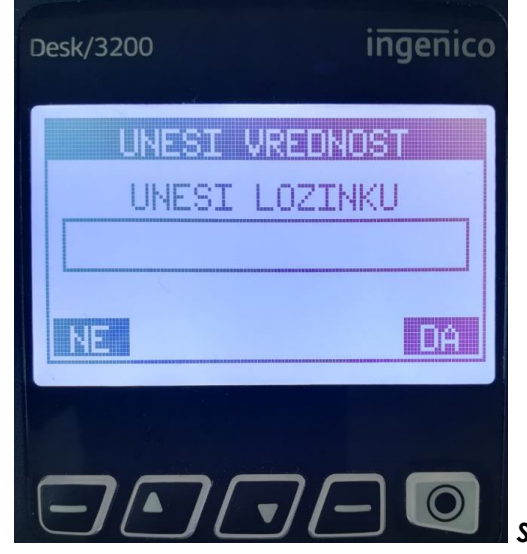

Slika 6: Unos lozinke za storno

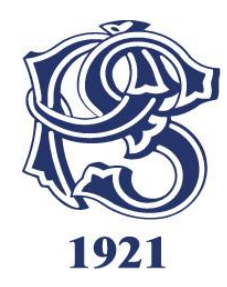

Prilikom storniranja određene transakcije, moguće je odabrati jednu od dve opcije, i to pritiskom na taster 0 na PIN pad-u (tastaturi) terminala.

- **0 POSLEDNJA** (biće stornirana poslednja izvršena transakcija na terminalu);
- 1 PO BROJU POTVRDE (biće stornirana transakcija na osnovu njenog broja potvrde, koji se nalazi na slip-u).

Opcija pod rednim brojem 0 se koristi za storniranje poslednje izvršene transakcije, ukoliko nakon transakcije koju želite da stornirate, nije bilo drugih, uspešno izvršenih transakcija.

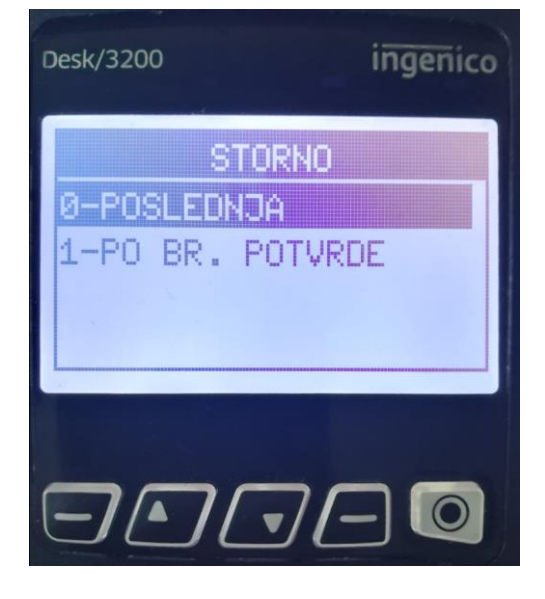

Slika 7: Izgled ekrana u podmeniju storno

Odabirom opcije pod rednim brojem 1, na ekranu će se pojaviti sledeći podmeni (Slika 8):

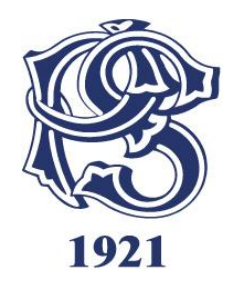

Nakon unete vrednosti (broja potvrde), potvrditi ZELENIM tasterom. Transakcija se dalje obrađuje, nakon čega će biti odštampana dva slip-a, kao potvrda uspešno ili bezuspešno stornirane transakcije. Jedna kopija slip-a je namenjena akceptantu (uz obavezu čuvanja 3 godine), a druga korisniku kartice.

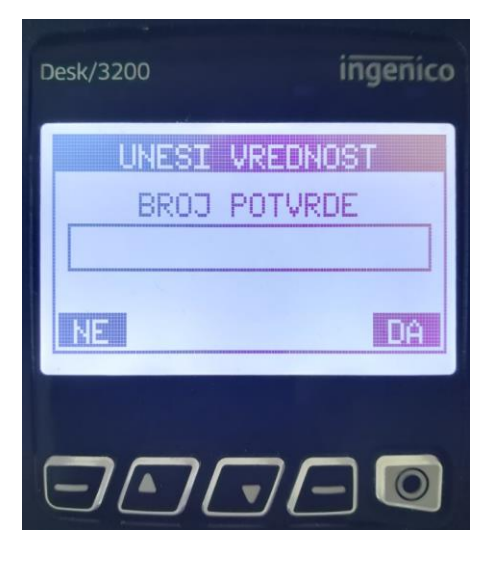

**Slika 8** : Izgled ekrana u podmeniju za storniranje po broju potvrde

NAPOMENA: Opciju STORNO nije moguće uraditi nakon urađenog KRAJA DANA.

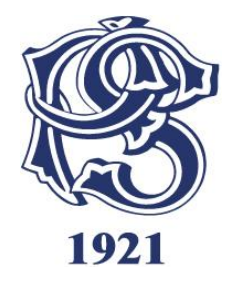

#### <u>Kopija</u>

Opcija **KOPIJA** se koristi ukoliko postoji potreba za štampanjem kopije slip-a već izvršene transakcije. Ukoliko u glavnom meniju pritisnete taster **B** na ekranu terminala će se pojavi sledeći prikaz (Slika 9):

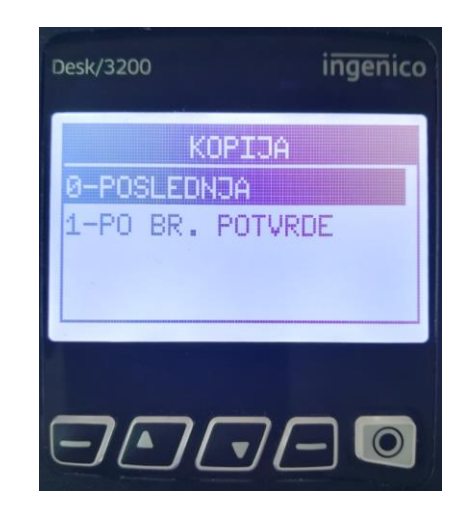

Slika 9: Izgled ekrana u podmeniju za štampanje kopije slipa izvršene transakcije.

Odabirom opcije pod rednim brojem 0, tj.pritiskom na taster 0 na PIN pad-u (tastaturi) terminala, terminal će odštampati sledeće:

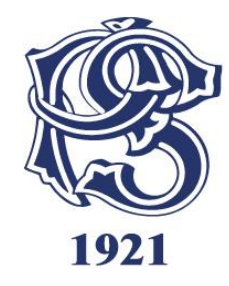

- 0 POSLEDNJA (kopiju slipa poslednje izvršene transakcije ili urađenog kraja dana);
- 1 PO BROJU POTVRDE (kopiju slipa po broju potvrde ranije izvršene transakcije, koji ćete prethodno uneti)

NAPOMENA: Kopiju slip-a o izvršenim transakcijama moguće je odstampati samo u toku jednog radnog dana, pre iniciranja KRAJA DANA.

#### Pregled

Pritiskom na funkcionalni taster **D** u glavnom meniju terminala inicira se opcija **PREGLED** (*Slika 10*). Iniciranjem pomenute opcije, na ekranu POS terminala će se prikazati lista izvršenih transakcija. Kroz listu izvršenih transakcija se možete kretati pomoću navigacionih tastera ↑ i ↓, i ukoliko želite možete odštampati kopiju određene transakcije, ili je pak stornirati.

KOPIJU slip-a izabrane transakcije možete dobiti odabirom opcije RP, tj. pritiskom na taster – (A) (donji levi ugao ekrana), a STORNO izabrane transakcije možete uraditi odabirom opcije VD, tj. pritiskom na taster – (D) (donji desni ugao ekrana).

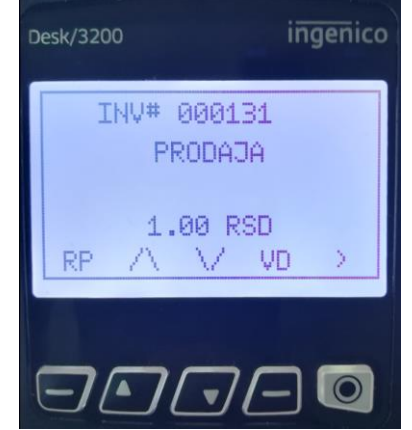

Slika 10: Izgled ekrana u podmeniju pregled sa podacima o transakciji

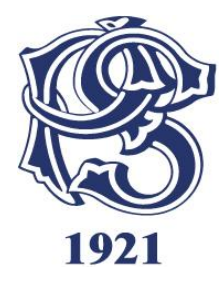

Uputstvo za rad prodajnog mesta **Kraj dana** 

Pritiskom na funkcionalni taster **C** u glavnom meniju terminala, inicira se opcija **KRAJ DANA**. Iniciranjem ove opcije, terminal će odštampati sumu svih izvršenih transakcija u toku jednog radnog dana, tj. u periodu od prethodno urađenog kraja dana do tog trenutka.

NAPOMENA: Preporučljivo je raditi KRAJ DANA na kraju svakog radnog dana (ukoliko je bilo transakcija u tom periodu).

#### 1.3 Zamena papirne rolne na POS terminalu

Zamena papirne rolne predstavlja vrlo jednostavan proces.

Kada je vaša papirna rolna pri kraju, na papiru će se pojaviti crvena linija, koja ukazuje na to da će papira uskoro nestati. Otvorite poklopac, kao što je prikazano **Slika 11.**, izvadite staru papirnu rolnu, zatin postavite novu tako da njen početak gleda ka vama i zatvorite poklopac.

**NAPOMENA**: Ne provlačite rolnu kroz valjak, samo je ubacite, izvucite komadic papira i zatvorite poklopac.

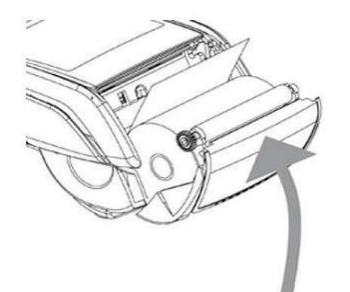

Slika 11. Zamena papirne rolne

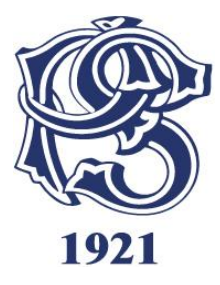

## 2. UPUTSTVO ZA SPREČAVANJE ZLOUPOTREBE NA POS-u

#### 2.1 Sigurnosni elementi platnih kartica

Svaka platna kartica ima sigurnosne elemente koji su propisani od strane kartične asocijacije i razlikuju se kod različitih tipova kartica. Molimo Vas da pre svake transakcije obratite pažnju i izvršite proveru svih zaštitnih elemenata koje poseduje svaka platna kartica.

#### Sigurnosne karakteristike i elementi platnih kartica slikovito su prikazani u delu 3. ovog Uputstva.

U slučaju da bilo koji od navedenih osnovnih elemenata nedostaje ili sumnjate da je kartica na drugi način modifikovana ili falsifikovana, NE ZAKLJUČUJTE transakciju.

#### 2.2 Prevencija zloupotrebe

Na moguću zloupotrebu platne kartice, osim nedostajućih ili modifikovanih sigurnosnih elemenata može ukazati i sumnjivo ponašanje kupca. U nastavku su date instrukcije kako prepoznati sumnjivo ponašanje i okolnosti.

#### neobično ponašanje kupca

- u velikoj je žurbi,
- kupuje više istih predmeta,
- kupuje skupe predmete, odeću/obuću kupuje bez probanja i bez pitanja za cenu,
- kupuje pred neposredno zatvaranje/kraj radnog vremena,
- > obavlja kupovinu pa se nakon kratkog vremena vraća i ponavlja kupovinu,
- > ometa Vas i/ili požuruje pri autorizaciji

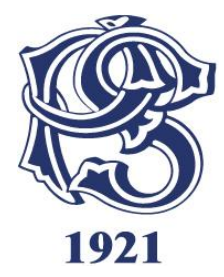

- kupac se raspituje o eventualnom postojanju i/ili visini limita Vašeg prodajnog mesta
- > kupac želi da se račun podeli na nekoliko računa da izbegne autorizaciju iznosa
- kupac želi preuzeti robu naručenu telefonom, poštom ili elektronski ali ne želi predočiti karticu
- > kupac potpisuje potvrdu o izvršenoj kupovini upoređujući potpis na kartici

#### najčešće nepravilnosti na kartici

- broj kartice na prednjoj strani kartice nije istovetan broju utisnutom na njenoj poleđini
- broj kartice odštampan na računu nije istovetan broju kartice utisnutom na prednjoj strani
- > mesto na kartici za potpis korisnika je oštećeno ili promenjeno
- > potpis korisnika na računu nije istovetan potpisu na kartici
- potpis korisnika je izbrisan ili nečitak

NAPOMENA - Nemojte zaključivati transakciju:

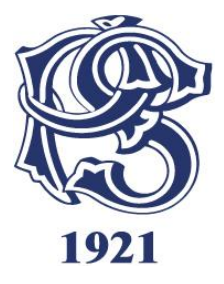

Ukoliko ste uočili neku nepravilnost u izgledu kartice ili ponašanju klijenta, na zaključujte transakciju a klijentu možete dati objašnjenje da iz tehničkih razloga niste u mogućnosti da obavite transakciju i na taj način ljubazno odbiti izvršenje.

#### Karticu nemojte vraćati korisniku pre nego što proverite zaštitne elemente i/ili dobijete autorizaciju.

U nastavku detalji za svaki tip kartice.

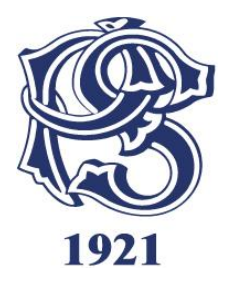

## 3. ELEMENTI I SIGURNOSNE KARAKTERISTIKE PLATNIH KARTICA

Visa i Visa Electron Maestro i MasterCard DinaCard POST kartica

#### 3.1 Osnovni elementi i sigurnosne karakteristike Visa embosiranih kartica

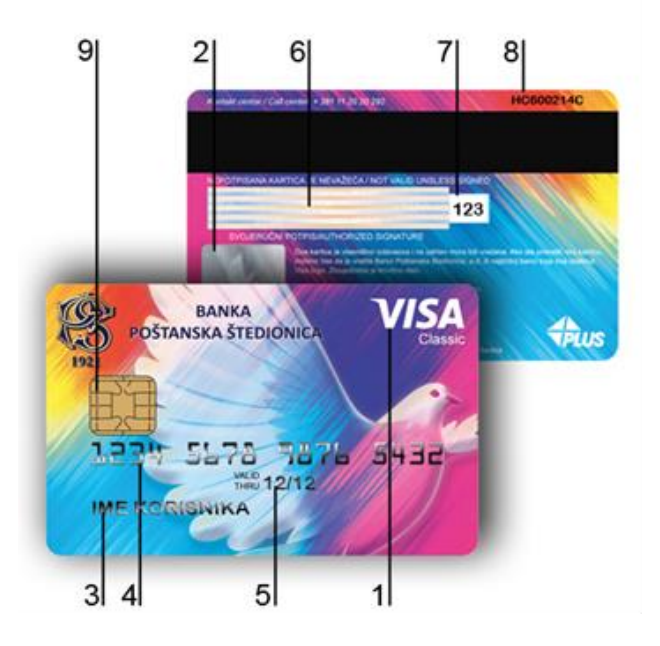

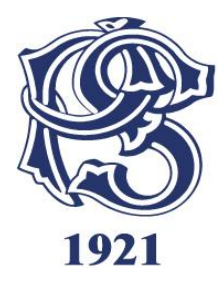

Pažnja: Sledeći uslovi važe za embosirane (reljefne) Visa. Molimo Vas pogledajte Electron karakteristike za Electron kartice.

- 1. Visa znak Uvek na prednjem delu kartice, sa desne strane, iznad ili ispod holograma.
- 2. Hologram (golubica) Može da se nalazi na prednjem delu kartice ili na poleđini. Kada se kartica okreće oko svoje uzdužne ose, primećuje se da golubica maše krilima.
- 3. Pre-printed BIN Ukoliko su na prednjoj strani kartice odštampane prve četiri cifre broja kartice, moraju se podudarati sa prve četiri cifre embosiranog broja kartice koji počinje sa '4'.
- 4. Embosiran broj kartice Sadrži 16 cifara, sve cifre su iste veličine i oblika.
- 5. Ime i prezime Korisnika Sva slova su iste veličine i oblika.
- 6. Datum Datum VALID FROM (VAŽI OD) je datum od koga kartica može da se koristi (od prvog dana u mesecu) odnosno, datum GOOD THRU ili EXPIRES END (VAZI DO) je datum do koga kartica može da se koristi (do poslednjeg dana u mesecu). Prvo se navodi mesec, pa godina (Npr. 06 mesec, a 11 godina). Na nekim karticama može postojati samo datum do koga važi kartica. Obratite pažnju da li je kartica važeća i upozorite korisnika ako to nije slučaj. Korisnik možda kod sebe ima drugu, važeću karticu.
- 7. Panel za potpis Obavezno pogledajte panel za potpis sa zadnje strane kartice. Ukoliko je panel na bilo koji nacin bio fizički oštećen (greban ili brisan), na tom mestu ce se pojaviti reč VOID. Na panelu obavezno mora stajati potpis korisnika. Ukoliko je kartica nepotpisana, zahtevati od korisnika da je potpiše pred vama i obavezno utvrditi identititet korisnika!
- 8. CVV2 jedinstven trocifreni broj koji se nalazi na pisti za potpis iza broja kartice (ceo broj ili poslednje 4 cifre).

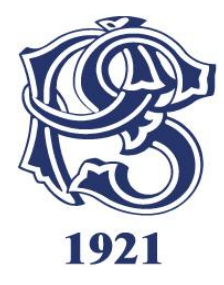

- 9. Šifra proizvođača plastike svaki proizvođač ima jedinstveni broj koji se nalazi na poleđini kartice.
- 10. Chip sve veći broj kartica ima i chip, koji se uvek nalazi na prednjoj strani kartice sa leve strane. Kartica sa chip-om se mora staviti u prorez za čitanje chip-a, gde ostaje sve vreme obavljanja transakcije.

Pažnja: Sledeći uslovi važe za Electron (ravne) Visa kartice.

#### 3.1.1 Osnovni elementi i sigurnosne karakteristike Visa Electron kartica

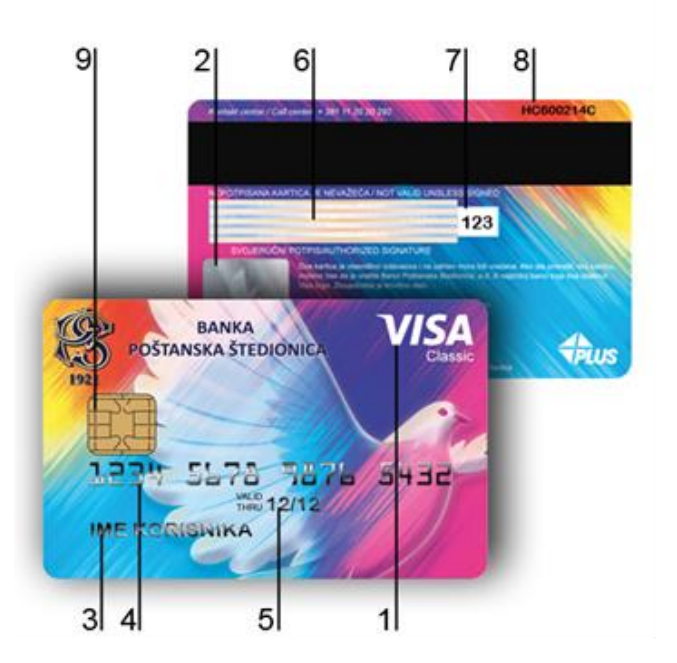

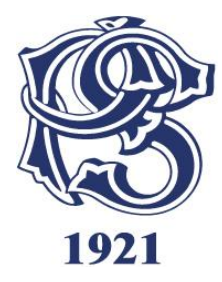

11. Visa Electron znak - Visa Electron znak se uvek pojavljuje na prednoj strani kartice, sa desne strane, na gornjoj ili donjoj polovini kartice.

**12. Broj kartice** - Kao i kod drugih Visa kartica, ovaj broj je odštampan na prednoj strani kartice. Na Visa Electron karticama može biti odštampan pun broj kartice ili samo poslednje 4 cifre.

Poslednje cetiri cifre broja kartice moraju se podudarati sa ciframa koje se pojavljuju na odštampanom slipu.

13. Electronic Use Only – odštampano je na prednjoj strani kartice ili na poleđini, uglavnom na engleskom jeziku.

14. Panel za potpis – Nalazi se na zadnjoj strani kartice. U okviru mesta za potpis mogu biti odštampana poslednje četiri cifre broja kartice i Sigurnosni broj (CVV2).

Ukoliko je panel na bilo koji način bio fizički oštećen (greban ili brisan), na tom mestu ce se pojaviti rec **VOID.** Na panelu obavezno mora stajati potpis korisnika. Ukoliko je **kartica nepotpisana**, zahtevati od korisnika da je potpiše pred vama i obavezno utvrditi identititet korisnika!

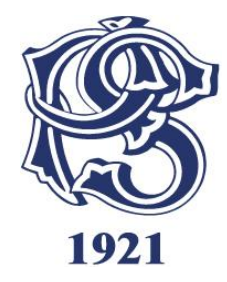

#### 3.2 Osnovni elementi i sigurnosne karakteristike MasterCard kartica

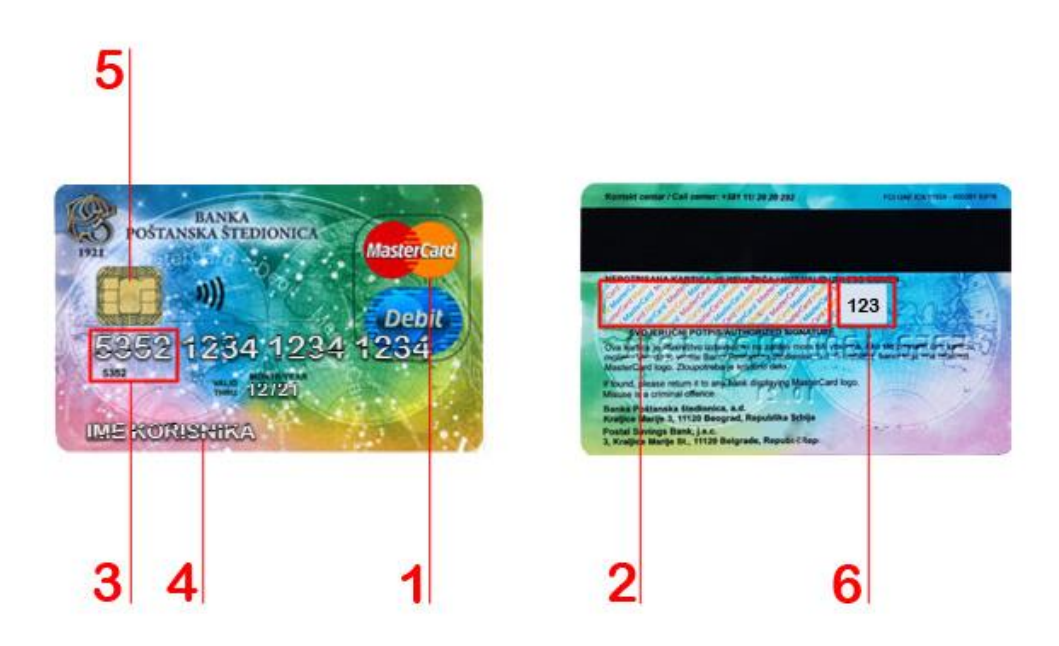

- 1. Embosirano slovo MC nije više obavezno od Juna 2010.godine
- 2. MasterCard logo može biti postavljen iznad ili ispod holograma

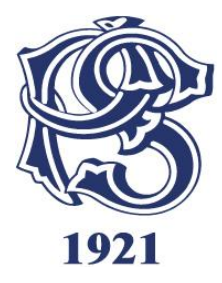

3. Panel za potpis - Ovaj panel nalazi se na zadnoj strani kartice i ima reč MasterCard koja je višestruko ispisana i to neizmenično u tri boje žuta, plava i crvena i to pod uglom od 45 stepeni.

**4. Prve četiri cifre** - Četiri cifre odštampane na kartici ispod broja kartice, moraju se podudarati sa prve četiri cifre embosiranog broja kartice i broja kartice na odštampanom isečku sa POS terminala. MasterCard kartice počinju cifrom 5.

5. Ime i prezime Korisnika – sva slova su iste veličine i oblika.

6. ČIP - Kartica sa čipom se mora staviti u prorez za čitanje čipa, gde ostaje sve vreme obavljanja transakcije. Čip transakciju verifikujete ukucavanjem PIN-a ili potpisom stranke na slipu.

7. Na panelu za potpis obavezno mora stajati potpis korisnika. Ukoliko je **kartica nepotpisana**, zahtevati od korisnika da je potpiše pred vama i obavezno utvrditi identititet korisnika! **Poslednja četiri broja kartice** moraju biti odštampana na poleđini u okviru mesta za potpis.

8. Sigurnosni broj (CVC2) - Ovaj trocifreni broj se nalazi na poleđini kartice, u okviru mesta za potpis ili pored njega.

3.2.1 Osnovni elementi i sigurnosne karakteristike Maestro Card kartica

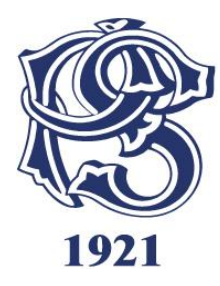

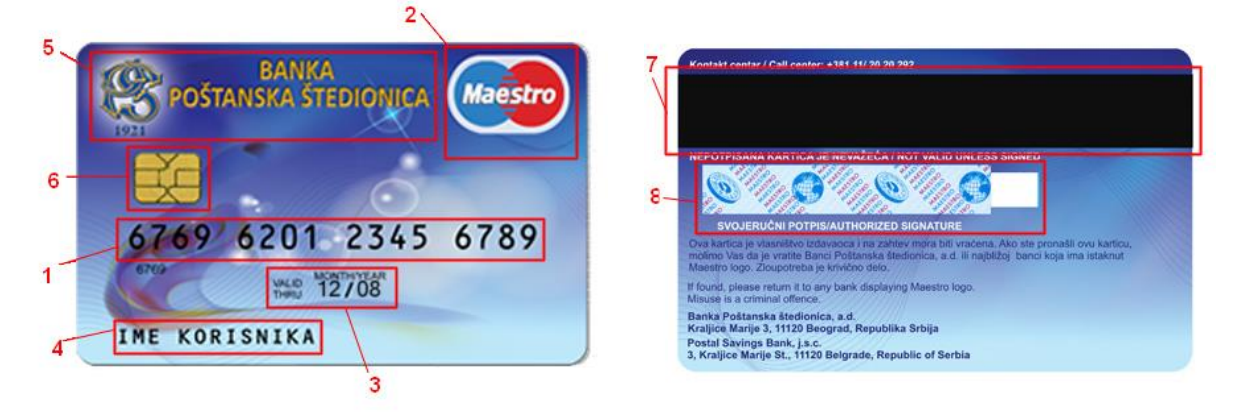

- 1. Broj kartice broj je odštampan na prednoj strani kartice i počinje sa cifrom 6. Na Maestro karticama može biti odštampan pun broj kartice ili samo poslednje 4 cifre. Poslednje četiri cifre broja kartice moraju se podudarati sa ciframa koje se pojavljuju na odštampanom slipu.
- 2. Maestro logo nalazi se na prednjoj strani kartice u gornjem ili donjem desnom uglu;
- 3. Datum Datum VALID THRU (VAZI DO) je datum do koga kartica moze da se koristi (do poslednjeg dana u mesecu). Obratite paznju da li je kartica važeća i upozorite korisnika ako to nije slučaj. Korisnik možda kod sebe ima drugu, važeću karticu.
- 4. Ime i prezime Korisnika sva slova su iste veličine i oblika.
- 5. Logo Banke Izdavaoca nalazi se na prednjoj strani kartice
- 6. ČIP Kartica sa čipom se mora staviti u prorez za čitanje čipa, gde se ostaje sve vreme obavljanja transakcije. Čip transakciju verifikujete ukucavanjem PIN-a ili potpisom stranke na slipu.

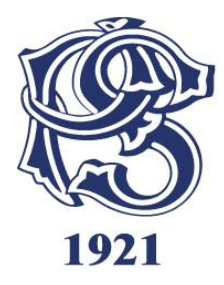

- 7. Magnetna traka Ovaj panel nalazi se na zadnoj strani kartice.
- 8. Panel za potpis nalazi se na zadnjoj strani kartice. Ukoliko je panel na bilo koji nacin bio fizički ostećen (greban ili brisan), na tom mestu ce se pojaviti reč VOID, što karticu čini nevažećom. Na panelu obavezno mora stajati potpis korisnika. Ukoliko je kartica nepotpisana, zahtevati od korisnika da je potpise pred vama i obavezno utvrditi identititet korisnika! U okviru mesta za potpis mogu biti odštampana Poslednja četiri broja kartice i Sigurnosni broj (CVC2).

#### 3.3 DinaCard

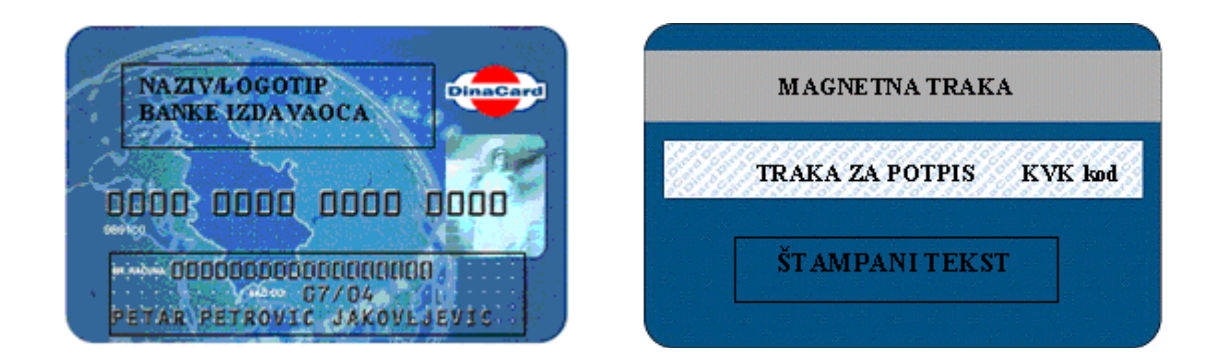

Na prednjoj strani DinaCard kartice nalaze se:

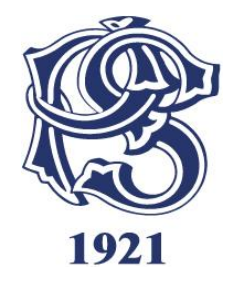

- 1. DinaCard logotip (u gornjem ili donjem desnom uglu),
- 2. Naziv i logotip banke izdavaoca kartice,
- 3. Hologram "Beli Andjeo" ili "Kraljica Natalija",
- 4. BROJ KARTICE koji se sastoji od 16 cifara,
- 5. U zoni za identifikaciju korisnika nalaze se:
  - ime i prezime korisnika kartice;
  - rok važnosti kartice i specijalni znak «ДК» (samo na kartici sa reljefnom štampom) i ispod toga (ali ne obavezno) broj tekućeg ili drugog računa za koji je vezana kartica.

#### Na poleđini DinaCard kartice nalaze se:

1. Magnetna traka,

2. Ispod magnetne trake dolazi traka za potpis korisnika - svaka kartica MORA biti potpisana.

Traka za potpis je bele boje, prekrivena dizajnom reči "DinaCard" plave boje. Na desnoj strani trake za potpis nalazi se sedmocifreni broj - KVK (kod za validaciju kartice).

3. Ispod trake za potpis nalazi se štampani tekst koji definiše sama banka izdavalac.

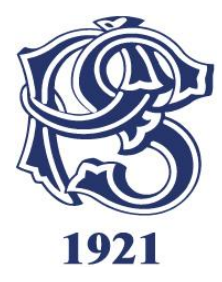

#### 3.4 POST CARD kartica co-brand sa DinaCard

Fizički izgled PostCard DinaCard kartice razlikuje se od izgleda standardne DinaCard kartice, ali PostCard kartica ima iste funkcije kao i sve ostale DinaCard kartice.

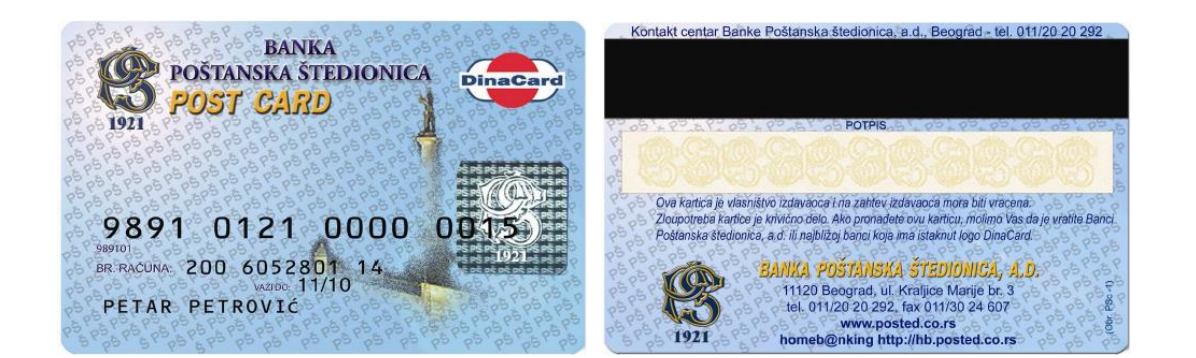

#### Na prednjoj strani PostCard DinaCard kartice nalaze se:

- 1. Zona za identifikaciju:
  - Ime i prezime

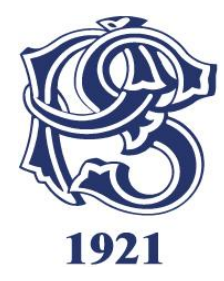

- Broj tekućeg računa
- 2. BROJ KARTICE koji se sastoji od 16 cifara
- 3. U predštampi se nanosi naznaka "POST CARD čekovna kartica" (Vrstu i veličinu fonta bira Banka Poštanska štedionica a.d.)
- 4. Logotip Poštanske štedionice (u gornjem levom uglu);
- 5. Hologram Banke Poštanske štedionice a.d.

#### Na poleđini PostCard DinaCard kartice nalaze se:

1. Magnetna traka;

2. Ispod magnetne trake dolazi traka za potpis korisnika - svaka kartica MORA biti potpisana. Traka za potpis je bele boje, prekrivena Iogotipom Poštanske štedionice žute boje;

- 3. Ispod trake za potpis nalazi se štampani tekst Poštanske štedionice;
- 4. Logotip Poštanske štedionice u donjem levom uglu;
- 5. Logotip DinaCard u donjem desnom uglu.

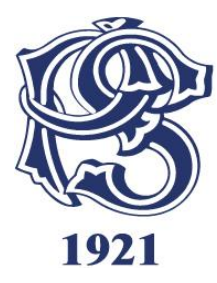

# Važni telefoni:

Tehnička podrška – **Payten doo** telefon 011-3132-235

Odeljenje za poslove akceptantske mreže Banka Poštanska Štedionica AD:

011-3024-456 email: pos\_terminali@posted.co.rs

Odeljenje za rešavanje reklamacija i prevencija zloupotreba Banka Poštanska Štedionica AD: 011-3024-663 email: reklamacije@posted.co.rs

Call centar i autorizacija Banka Poštanska Štedionica: 011-2020-292

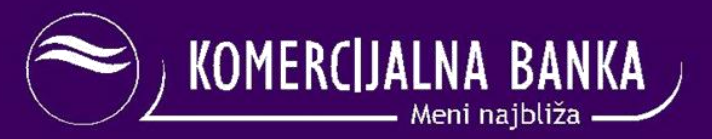

### UPUTSTVO O PRIHVATANJU PLATNIH KARTICA NA POS TERMINALIMA

Komercijalna banka AD Beograd Tehničko uputstvo za korišćenje SPIRE POS terminala Profil 1 Contactless

Telefon tehničke podrške: 011/313-22-35

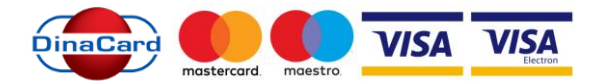

#### UVOD

**OPIS POS TERMINALA – PREDNJA STRANA** 

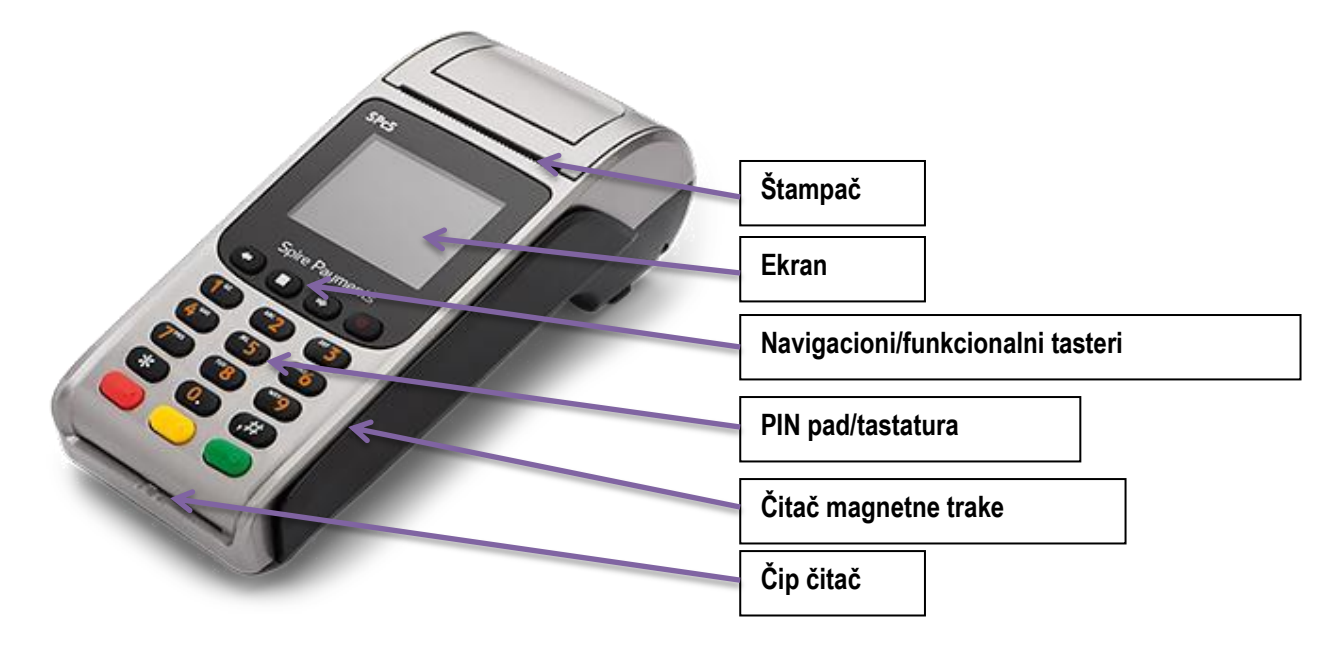

- <u>Štampač koristi se za štampanje slip-a nakon izvršene transakcije.</u>
- Ekran koristi se za prikaz korisničkog menija i poruka, koje navode korisnika kroz proces transakcije.
- <u>Navigacioni/funkcionalni</u>tasteri koriste se za kretanje kroz meni prikazan na ekranu i odabir opcija u prikazanom meniju.
- <u>PIN pad (brojčana tastatura) koristi se za unos novčane sume i PIN-a, prilikom obavljanja transakcije.</u>
- <u>Čitač magnetne trake</u> koristi se za čitanje podataka sa magnetne trake platne kartice.
- <u>Čip čitač -</u> koristi se za čitanje podataka sa čipa platne kartice (ukoliko kartica poseduje čip, kao sastavni deo).

#### PRIPREMA ZA RAD SPIRE TERMINALA

Napajanje terminala (uključivanje u struju)

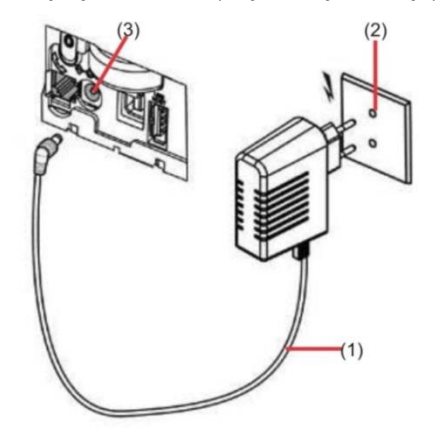

Nakon uklanjanja poklopca na poleđino terminala, uključite strujni adapter (1) u izvor napajanja električnom energijom (2), a drugi kraj uključite u označeni strujni konektor na terminalu (3 - Power).

Nakon spajanja izvora električne energije (2), sa izvorom napajanja terminala (3), potrebno je pritisnuti taster POWER i držati ga 5 sekundi, na ekranu će se pojaviti svetlo i ubrzo zatim radna aplikacija. To je znak da je vaš terminal spreman za rad i obavljanje transakcija.

#### Zamena papirne rolne:

Vaš terminal je snabdeven jednom papirnom rolnom. Kada je vaša papirna rolna pri kraju, na papiru će se pojaviti crvena linija, koja ukazuje na to da će papir uskoro nestati. Otvorite poklopac, kao što je prikazano na slici, okrenite rolnu, tako da njen početak gleda ka vama, zamenite i zatvorite poklopac.

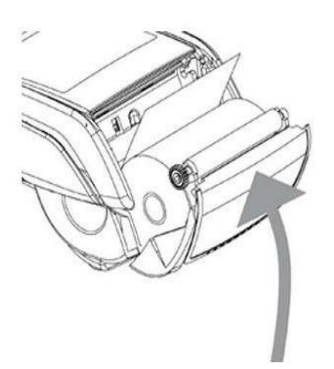

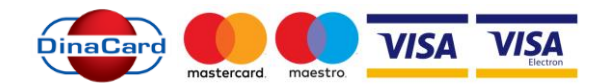

**NAPOMENA**: Ne provlačite rolnu kroz valjak, samo je ubacite, izvucite komadić papira i zatvorite poklopac. Rolne papira se trebuju pozivanjem telefona Tehničke podrške 011/313-22-35.

#### **INICIRANJE TRANSAKCIJE**

#### PRODAJA

Prilikom iniciranja prodaje, neophodno je u zavisnosti od tipa kartice, provući karticu kroz magnetni čitač sa desne strane terminala (kao što je prikazano na slici), ili ubaciti karticu u čitač čipa (ukoliko kartica poseduje na sebi čip).

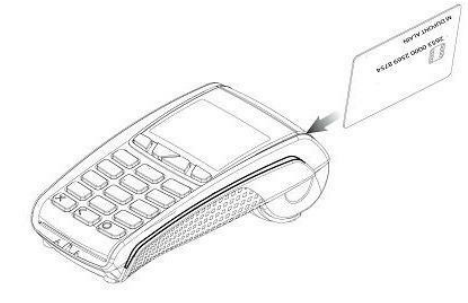

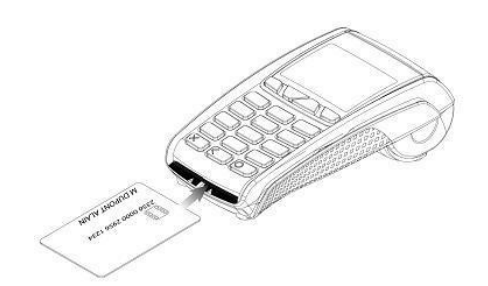

Primer provlačenja kartice sa magnetnom trakom kroz POS terminal.

Primer ubacivanja čip kartice u POS terminal.

Ukoliko obavljamo transakciju karticom koja na sebi poseduje magnetni zapis (traku), karticu treba provući tako da magnetni zapis bude okrenut ka ekranu i na dole.

Ako se kartica, koja na sebi poseduje čip, provuče kroz čitač magnetne trake na terminalu, na ekranu će se pojaviti sledeća poruka.

Povratna poruka, ukoliko se čip kartica provuče kroz čitač magnetne trake

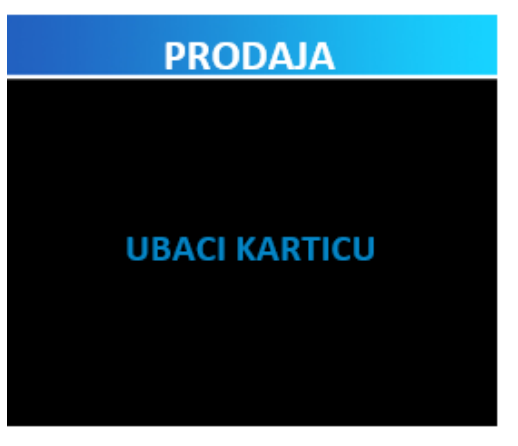

Nakon što se čip kartica ubaci u čitač, tako da čip bude okrenut ka gore i ka terminalu, na ekranu će se pojaviti poruka:

Izgled ekrana pri ubacivanju čip kartice u čitač

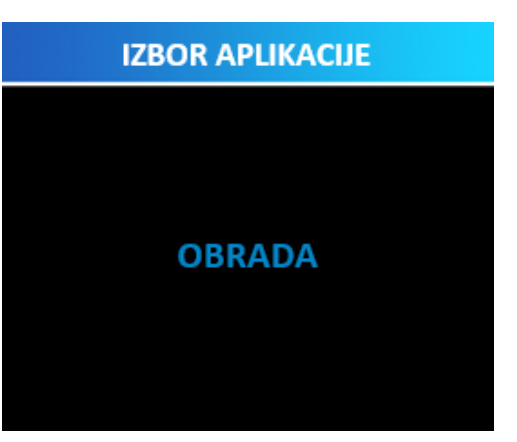

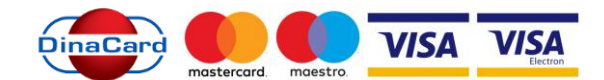

Sledeći korak je unos iznosa sume za plaćanje. Nakon provere unetog iznosa, transakciju možemo potvrditi pritiskom na funkcionalni ZELENI taster **ENTER**. Uneti iznos možemo poništiti pritiskom na CRVENI taster **CANCEL**. Ukoliko smo uneli pogrešan iznos i želimo da ga obrišemo i unesemo novi, to možemo uraditi pritiskom na ŽUTI taster **CLEAR**, nakon čega će se vrednost na ekranu vratiti na početnu vrednost od 0.00RSD.

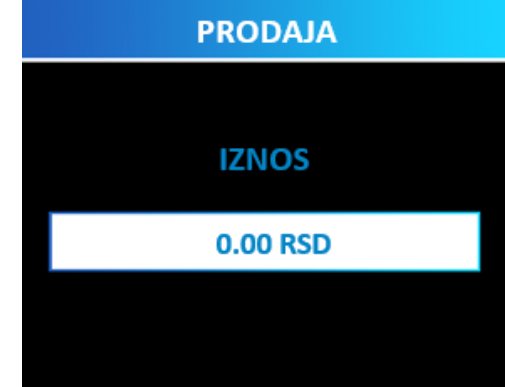

Izgled ekrana nakon uspešno očitane kartice

Iznos se unosi u formatu ceo broj plus dva decimalna mesta (npr. 350,00), tako da ta dva decimalna mesta označavaju pare. (Primer: Ukoliko želimo da obavimo transakciju od 350 dinara, ukucaćemo 35000, a na ekranu ćemo dobiti iznos od 350,00 RSD).

Za neke tipove kartica je neophodno autorizovati korisnika kartice unosom PIN koda. Ukoliko se pokrene transakcija sa takvom karticom, na terminalu će biti prikazana forma za unos PIN koda. U tom trenutku je potrebno omogućiti korisniku kartice pristup terminalu. Nakon unosa PIN koda pritisnuti ZELENI taster.

| Izalad akrana u i | nodmoniju za un  | ne PIN koda    |
|-------------------|------------------|----------------|
| izgieu eki alia u | pourneinju za ur | 103 1 111 1000 |

Nakon unosa PIN koda transakcija se obrađuje, a na ekranu terminala će se pojaviti sledeća poruka:

Izgled ekrana pri obradi transakcije

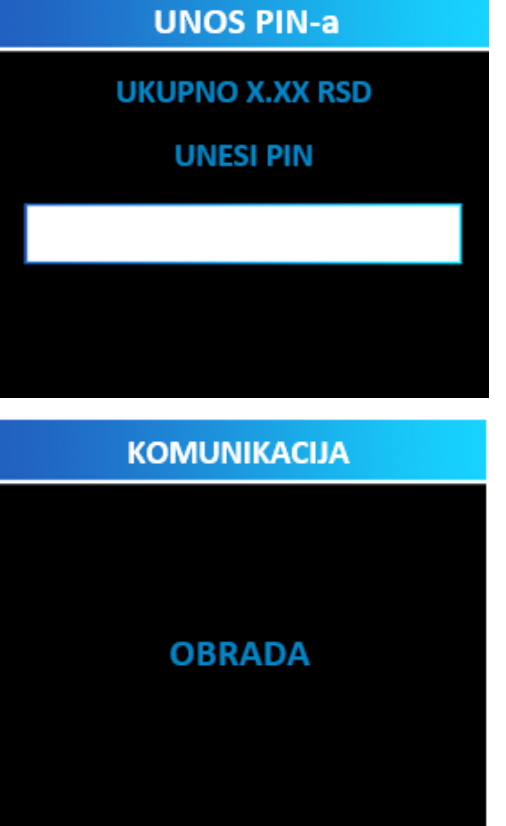

Terminal će pokušati da uspostavi vezu sa autorizacionim centrom i ukoliko je transakcija uspešno izvršena, na ekranu će biti prikazana poruka, a zatim će biti odštampana dva slip-a sa odobrenim iznosom transakcije. Jedna kopija slip-a je namenjena akceptantu, a druga korisniku kartice. Slip koji ostaje akceptantu mora biti potpisan od strane korisnika kartice (potpis na slip-u uporediti sa potpisom koji se nalazi na poleđini kartice), osim ukoliko je transakcija autorizovana PIN kodom. Ovaj primerak slip-a (računa) zadržava akceptant, uz obavezu čuvanja 3 godine.

Za štampu drugog primerka slip-a, pritisnite ZELENI taster. Isti uručujete korisniku kartice. Ukoliko ne pritisnete ZELENI taster, POS terminal nakon 5 sekundi sam štampa drugi primerak slip-a.

**NAPOMENA**: Prilikom obavljanja transakcija sa nekim čip karticama, terminal će od vas zahtevati da unesete poslednje četiri cifre kartice, dok za tip kartice <u>*DinaCard*</u>, terminal od vas neće zahtevati autorizaciju te vrste.

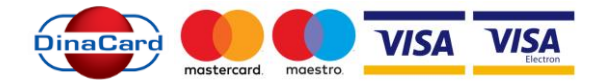

#### RAD SA BESKONTAKTNIM KARTICAMA

<u>Beskontaktne kartice</u> omogućavaju vršenje transakcija bez "provlačenja", odnosno "ubacivanja" kartice u POS terminal.

Za realizaciju transakcija sa njima – kao što samo ime kaže – nije neophodan kontakt, već je dovoljno karticu prineti delu POS terminala. Sve <u>beskontaktne kartice</u> na sebi imaju oznaku ove karakteristike, koja je najčešće predstavljena kroz sledeći simbol:

Nakon unosa vrednosti transakcije (tačnog iznosa sa decimalnim vrednostima) i njegove potvrde pritiskom ZELENOG tastera - na ekranu POS terminala će se pojaviti poruka: PRINESI, PROVUCI / UBACI KARTICU.

Po dobijanju ove poruke, **čitaču** (delu POS terminala) **je potrebno prineti <u>beskontaktnu karticu</u>.** POS kratkim zvučnim signalom potvrđuje uspešno očitavanje podataka sa kartice i otpočinje realizaciju transakcije.

Postoje dva načina realizacije transakcija izvršenih beskontaktnim karticama:

- Automatska realizacija prilikom vršenja transakcija sa manjim novčanim iznosima gde se transakcija verifikuje automatski, tj. gde nije obavezan unos PIN-a. U ovom trenutku novčani limit za koji nije neophodna verifikacija iznosi rsd 1.500,00 – za <u>beskontaktne kartice</u> izdate od strane većine domaćih banaka – uz napomenu da je ovaj iznos podložan promeni).
- 2) Verifikacija unosom PIN-a Ukoliko je iznos transakcije veći od npr. rsd 1.500,00 transakciju je neophodno verifikovati unosom PIN koda.

#### Potpis na slipu za transakcije izvršene beskontaktnim karticama nije obavezan.

U zavisnosti od pravila banke izdavaoca kartice, preko određenog iznosa (npr 2.000 rsd) transakcije je moguće napraviti samo na klasičan način, provlačenjem ili ubacivanjem kartice u čitač. U tom slučaju važe pravila za standardne kartice (obavezan je unos PINa ili je obavezan potpis na slipu).

U svakom slučaju, prilikom ovog koraka treba slediti instrukcije koje daje POS terminal i pridržavati se procedure koja važi za konkretan slučaj.

Nakon realizacije transakcije, POS terminal će na uobičajen način odštampati dva primerka SLIP-a, od kojih jedan ostaje akceptantu, dok se drugi uručuje korisniku kartice.

# Uvek sledite uputstva sa ekrana i poštujte uputstva o radu, jer ste jedino tako zaštićeni od moguće štete i/ili gubitka. U protivnom, rizik za neispravno sprovedenu transakciju snosite sami.

#### **GLAVNI MENI**

Kada je terminal uključen, na ekranu se pojavljuje glavni meni sa pet opcija. Pritiskom na neki od funkcionalnih tastera ispod ekrana (strelica na levo/desno) moguće je kretati se kroz prikazane opcije na ekranu, koje odabirate pomoću ZELENOG tastera.

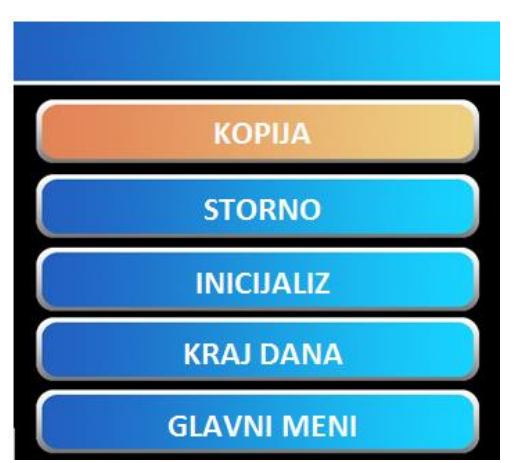

Izgled glavnog menija nakon startovanja terminala

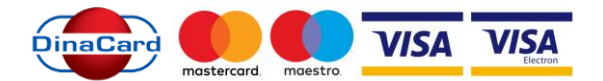

#### **STORNO**

Opcija **STORNO** se koristi za storniranje već urađenih transakcija plaćanja, tj. za povratak novčanih sredstava na račun klijenta. Stornirana transakcija neće imati udela u ukupnom platnom prometu terminala, ali će se na slip-u za kraj dana prikazati sve stornirane transakcije u određenom periodu, zbog lične evidencije ili eventualnih nepredviđenih okolnosti.

Pritiskom na funkcionalni taster (strelica na levo/desno) možete odabrati opciju **STORNO** iz glavnog menija, nakon čega će se pojaviti sledeći ekran:

Prilikom storniranja određene transakcije, moguće je odabrati jednu od dve opcije, i to pritiskom na taster 0 na PIN pad-u (tastaturi) terminala.

- **0 POSLEDNJA** (biće stornirana poslednja izvršena transakcija na terminalu);
- 1 PO BROJU POTVRDE (biće stornirana transakcija na osnovu njenog broja potvrde, koji se nalazi na slip-u).

Opcija **POSLEDNJA** se koristi za storniranje poslednje izvršene transakcije, ukoliko nakon transakcije koju želite da stornirate, nije bilo drugih, uspešno izvršenih transakcija.

Odabirom opcije **PO BR. POTVRDE**, na ekranu će se pojaviti sledeći podmeni:

Nakon unete vrednosti (broja potvrde), potvrdite ZELENIM tasterom. Transakcija se dalje obrađuje, nakon čega će biti odštampana dva slip-a, kao potvrda uspešno ili bezuspešno stornirane transakcije. Jedna kopija slip-a je namenjena akceptantu (uz obavezu čuvanja 3 godine), a druga korisniku kartice.

NAPOMENA: Opciju STORNO nije moguće uraditi nakon urađenog KRAJA DANA.

#### KOPIJA

Opcija **KOPIJA** se koristi ukoliko postoji potreba za štampanjem kopije slip-a već izvršene transakcije. Ukoliko u glavnom meniju pritisnete taster strelica levo/desno i izaberete opciju KOPIJA na ekranu terminala će se pojaviti sledeći podmeni:

Odabirom opcije pod rednim brojem 0, tj.pritiskom na taster 0 na PIN pad-u (tastaturi) terminala, terminal će odštampati sledeće:

• **0 - POSLEDNJA** (kopiju slipa poslednje izvršene transakcije ili urađenog kraja dana);

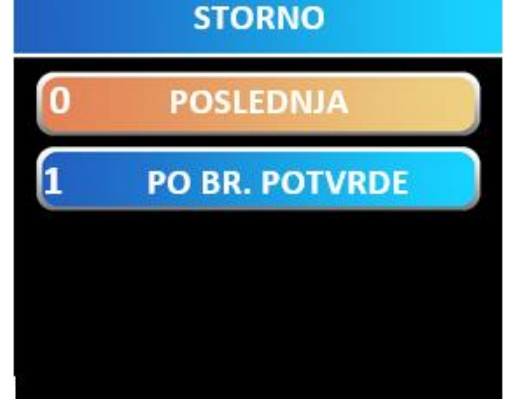

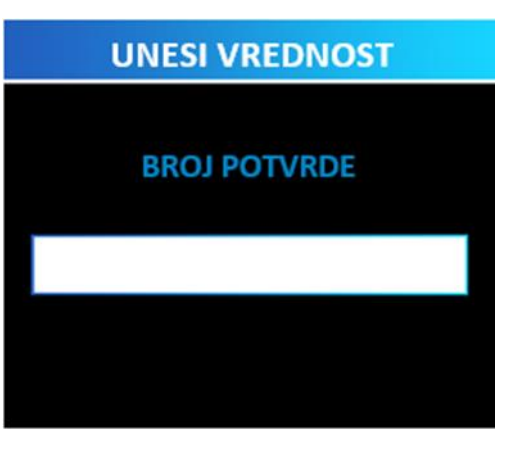

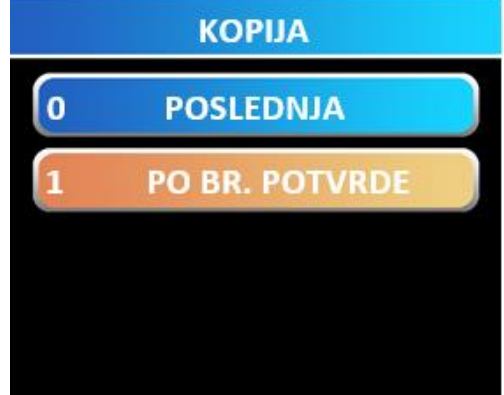

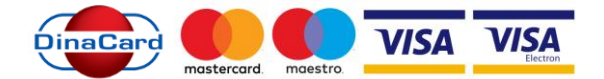

odnosno:

• **1 - PO BROJU POTVRDE** (kopiju slipa po broju potvrde ranije izvršene transakcije, koji ćete prethodno uneti)

Izgled ekrana u podmeniju za štampanje kopije slipa izvršene transakcije i/ili kraja dana

**NAPOMENA:** Kopiju slip-a o izvršenim transakcijama moguće je odštampati samo u toku jednog radnog dana, pre iniciranja **KRAJA DANA**.

# UNESI VREDNOST BROJ POTVRDE

#### **KRAJ DANA**

Pritiskom na funkcionalni taster strelica levo/desno u glavnom meniju terminala mozete inicirati opciju **KRAJ DANA**. Iniciranjem ove opcije, terminal će odštampati sumu svih izvršenih transakcija u toku jednog radnog dana, tj. u periodu od prethodno urađenog kraja dana do tog trenutka.

**NAPOMENA:** Preporučljivo je raditi **KRAJ DANA** na kraju svakog radnog dana (ukoliko je bilo transakcija u tom periodu).

#### **VRSTE KARTICA I NJIHOVI OSNOVNI ELEMENTI**

#### BITNI ELEMENTI VISA KARTICE – GRAFIČKI PRIKAZ

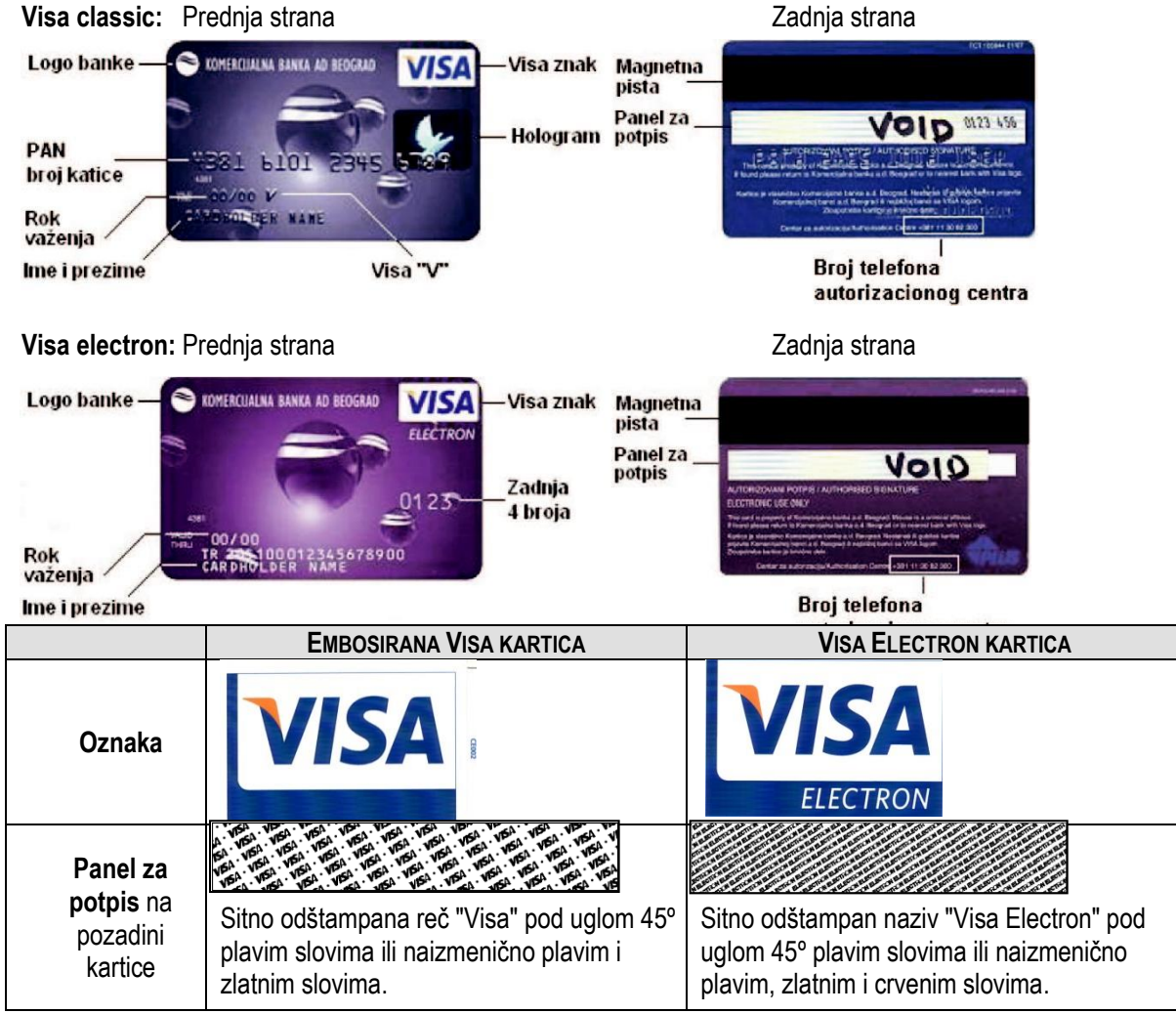

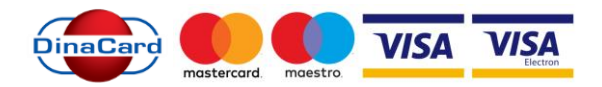

| Hologram              | Na kartici se nalazi<br>pravi hologram, a ne<br>odštampana folija –<br>obavezno vizuelno<br>proveriti.                                                                                               | Nije obavezno prisustvo holograma                                                                                                   |  |
|-----------------------|----------------------------------------------------------------------------------------------------|----------------------------------------------------------------------------------------------------|--|
| UV zaštita            | Pod UV lampom slika golubice postaje<br>vidljiva (velika)                                                                                                    | Nije obavezna UV golubica                                                                                                    |  |
| BIN – oznaka<br>banke | <b>Obavezno</b> – ova četiri broja moraju biti identična sa prva četiri broja kartice - na samoj kartici i na potvrdi.                                                                               |                                                                                                    |  |
| PAN – broj<br>kartice | 13,16,19 embosiranih brojeva. Prva četiri<br>broja kartice i četiri odštampana broja<br>ispod njih moraju biti identični.                                                                            | Na kartici mora da se nađe najmanje BIN i<br>poslednje 4 cifre broja kartice – oba broja<br>moraju da se slažu sa onima na potvrdi. |  |
| Rok važnosti          | <ul> <li>Obavezan na svakoj kartici, odštampan iznad imena u formatu MM/GG. Kartica mora da bude važeća u momentu korišćenja. Važnost je do poslednjeg dana meseca naznačenog na kartici.</li> </ul> |                                                                                                    |  |
| Visa "V"              | <b>Obavezan</b> – embosiran, lociran je desno<br>od roka važnosti                                                                                                    | Obavezan – lociran je desno od roka važnosti                                                                                        |  |
| Potpis                | <b>Obavezan</b> – nepotpisana kartica nije važeća, obavezno proveriti potpis na potvrdi sa onim na kartici                                                                                           |                                                                                                    |  |
| Identifikacija        | Poželjno (preporučljivo ukoliko postoji po<br>dokaže da je korisnik kartice ne može istu da                                                                                                    | <b>treba) je izvršiti identifikaciju –</b> lice koje ne<br>koristi                                                                  |  |

Posebne napomene :

1. Hologram je trodimenzionalan, sa likom golubice i treba da reflektuje svetlost (menja se prilikom pomeranja kartice).

Većina falsifikovanih kartica sadrži jednodimenzionalno štampane slike na tanko nalepljenoj foliji

- 2. Visa znak mora da se nalazi u donjem ili gornjem desnom uglu kartice.
- 3. Trocifreni CVV2 broj otisnut je na poleđini kartice, na beloj površini sa desne strane potpisne trake, ili na samoj potpisnoj traci, sa celim, ili skraćenim prikazom broja kartice. Svi brojevi na traci za potpis su odštampani italic fontom i nagnuti su na levu stranu.
- 4. Potpisna traka se nalazi na poleđini kartice ispod magnetne trake. Reč VISA se pojavljuje i ponavlja kada se potpisna traka stavlja ispod ultraljubičastog svetla.
- 5. Obratite pažnju na znakove falsifikovanja kao što su grebanje, bela traka, belilo preko potpisne trake ili bilo kakve ispravke preko embosiranih odnosno odštampanih podataka.

Reč VOID napisana u nizu se pokazuje ako je traka za potpis brisana ili kompromitovana.

Na poleđine kartice se takođe nalazi adresa, broj telefona banke izdavaoca i odštampani tekst koji definiše banka.

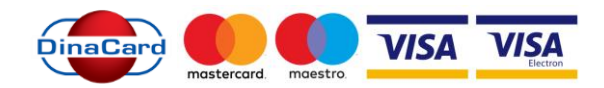

| BITNI ELEMENTI N                                                  | IASTERCARD/MAESTRO KARTICE                                                                                                    |                                                                                                    |
|-------------------------------------------------------------------|----------------------------------------------------------------------------------------------------|----------------------------------------------------------------------------------------------------|
| Master Card: P                                                    | rednja strana                                                                                                    | Zadnja strana                                                                                                    |
| Logo banke — — — — — — — — — — — — — — — — — — —                  | RUMANA EXAMPLAN EROCALD<br>MasterCard pista<br>2 nak<br>9 101 2 5 5 5 5 5 5 5 5 5 5 5 5 5 5 5 5 5 5                                                                                                    | a                                                                                                    |
| Maestro kartica: P                                                | rednja strana                                                                                                    | Broj telefona<br>autorizacionog centra<br>Zadnja strana                                                                                                    |
| Logo banke — Orie<br>PAN<br>broj katice<br>Ime i prezime – CAR bH | Adapter Alexandre Alexandre Alexandr | De Contra estrevente presentaria de la contra esta de la contra esta de la contra es |
|                                                                   | EMBOSIRANA MASTERCARD KARTICA                                                                                                    | ELECTRON MAESTRO KARTICA                                                                                                    |
| Oznaka                                                            | mastercard.                                                                                                    | maestro.                                                                                                    |
| Panel za<br>potpis na<br>pozadini<br>kartice                      | Deo na zadnjoj strani kartice ispoo<br>magnetne piste.                                                                                                    | Deo na zadnjoj strani kartice ispod<br>piste.                                                                                                    |
| Hologram                                                          | Hologram sa prikazom globusa – u<br>pozadini se nalazi znak MC, odnosno<br>Master Card.                                                                                                    | Nije obavezno prisustvo holograma.                                                                                                    |
| UV zaštita                                                        | Postoji UV zaštita.                                                                                                    | Nije obavezan UV globus.                                                                                                    |
| BIN – oznaka<br>banke                                             | <b>Obavezno</b> – ova četiri broja moraju biti i kartici i na potvrdi.                                                                                                    | dentična sa prva četiri broja kartice -                                                                                                    |

| Hologram              | pozadini se nalazi znak MC, odnosno<br>Master Card.                                                                                                    | Nije obavezno prisustvo holograma.                                                                                                    |
|-----------------------|----------------------------------------------------------------------------------------------------|----------------------------------------------------------------------------------------------------|
| UV zaštita            | Postoji UV zaštita.                                                                                                    | Nije obavezan UV globus.                                                                                                    |
| BIN – oznaka<br>banke | <b>Obavezno</b> – ova četiri broja moraju biti i kartici i na potvrdi.                                                                                                    | dentična sa prva četiri broja kartice - na samoj                                                                                      |
| PAN – broj<br>kartice | Broj kartice počinje sa cifrom 5 ili 6 i ima<br>16 cifara (ređi slučaj 19 cifara). Brojevi su<br>raspoređeni u grupama po četiri cifre, a<br>poslednje četiri cifre se završavaju na<br>hologramu. Prva četiri broja kartice i četiri<br>odštampana broja ispod njih moraju biti<br>identični. | Na kartici mora da se nalazi najmanje BIN i<br>poslednje 4 cifre broja kartice – oba broja<br>moraju da se slažu sa onima na potvrdi. |
| Rok važnosti          | <b>Obavezan</b> na svakoj kartici, odštampan iznad imena u formatu MM/GG. Kartica mora da bude važeća u momentu korišćenja. Važnost je do poslednjeg dana meseca naznačenog na kartici.                                                                                                    |                                                                                                    |
| "MC"                  | Jedinstven embosirani znak "MC" (spojer<br>nalazi desno od roka važenja kartice, nije<br>kartice sa ovim znakom.                                                                                                    | na slova M i C) kod MasterCard kartica, koji se<br>više obavezan, ali su u praksi još uvek prisutne                                   |
| Potpis                | <b>Obavezan</b> – nepotpisana kartica nije važe<br>na kartici.                                                                                                    | eća, obavezno proveriti potpis na potvrdi sa onim                                                                                     |
| Identifikacija        | Poželjno (preporučljivo ukoliko postoji<br>dokaže da je korisnik kartice ne može istu o                                                                                                    | potreba) je izvršiti identifikaciju – lice koje ne<br>da koristi.                                                                     |

magnetne

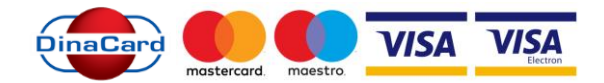

Posebne napomene :

- Svaka kartica sa oznakom MasterCard mora sadržati trodimenzionalni hologram. Ako je hologram jednodimenzionalan ili liči na nalepnicu pređite noktom preko njega. Originalan hologram nije moguće odlepiti sa kartice. Ukoliko se ivica odlepljuje pod noktom kao nalepnica hologram je lažan.
- 2. Proverite da li postoji pista za potpis, da li je menjana i da li se odlepljuje. Originalna pista za potpis je deo kartice i ne može se odlepiti. Proverite da li je potpis na pisti menjan ili brisan. Svaki pokušaj brisanja potpisa prouzrokuje oštećenje piste za potpis i dovodi do pojave reči " VOID".
- 3. Brojevi na poleđini kartice moraju biti odštampani kosim fontom nagnutim s desna na levo.

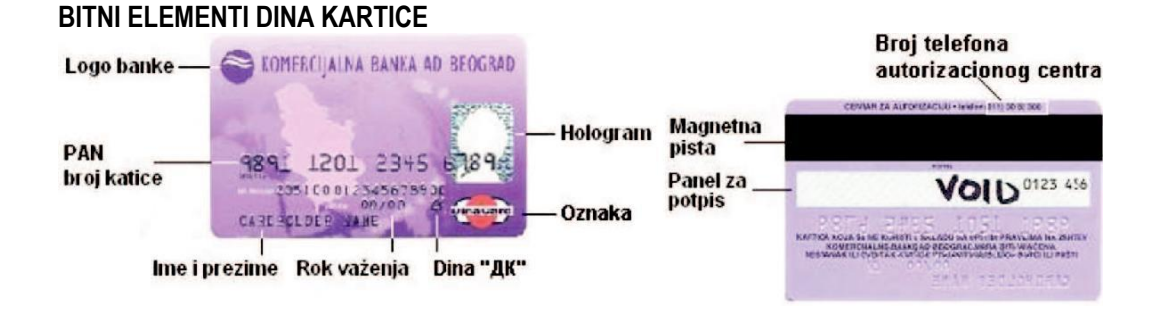

|                                               | EMBOSIRANA DINA KARTICA                                                                                                    |
|-----------------------------------------------|----------------------------------------------------------------------------------------------------|
| Oznaka                                        | DinaCard                                                                                                    |
| <b>Panel za potpis</b> na<br>pozadini kartice | Deo na zadnjoj strani kartice ispod magnetne piste.<br>Traka za potpis korisnika (bele boje sa bledo - plavo ukoso<br>odštampanim dizajnom reči DinaCard), na čijem se gornjem<br>desnom uglu nalazi sedmocifreni broj (KVK- kod za validaciju<br>kartice). |
| Hologram                                      | Hologram kraljica Natalija i DinaCard logotip.                                                                                                    |
| UV zaštita                                    | Postoji UV oznaka.                                                                                                    |
| BIN – oznaka banke                            | <b>Obavezno –</b> prvih 6 cifara na kartici.                                                                                                    |
| PAN – broj kartice                            | Broj kartice uvek počinje sa 9891 i ima 16 cifara na kartici.<br>Šestocifreni broj, koji je odštampan ispod broja kartice, uvek je<br>identičan kao i prvih šest cifara reljefnog broja kartice.                                                            |
| Rok važnosti                                  | <b>Obavezan</b> na svakoj kartici, odštampan iznad imena u formatu MM/GG. Kartica mora da bude važeća u momentu korišćenja. Važnost je do poslednjeg dana meseca naznačenog na kartici.                                                                     |
| Dina "ДК"                                     | <b>Obavezan</b> – Jedinstveni stilizovani "ДК" karakter je obavezan elemenat samo za DINA kartice sa reljefnom štampom.                                                                                                    |
| Potpis                                        | <b>Obavezan</b> – nepotpisana kartica nije važeća, obavezno proveriti potpis na potvrdi sa onim na kartici.                                                                                                    |
| Identifikacija                                | Poželjno (preporučljivo ukoliko postoji potreba) je izvršiti<br>identifikaciju – lice koje ne dokaže da je korisnik kartice ne može<br>istu da koristi.                                                                                                    |

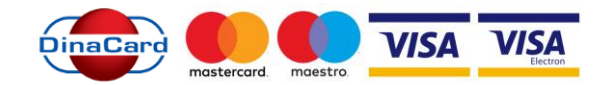

| BITNI ELEMENTI POS                  | T CARD KARTICE<br>Broj telefona<br>autorizacionog centra<br>Magnetna<br>pista<br>Panel za<br>potpis         |
|-------------------------------------|----------------------------------------------------------------------------------------------------|
|                                     | DINA POST KARTICA                                                                                           |
| Oznaka                              | DinaCard                                                                                                    |
| Panel za potpis na pozadini kartice | Deo na zadnjoj strani kartice ispod natpisa POTPIS.                                                         |
| UV zaštita                          | Postoji UV oznaka.                                                                                          |
| BIN – oznaka banke                  | Nije prikazan na kartici.                                                                                   |
| PAN – broj kartice                  | Broj kartice nije prikazan na kartici.                                                                      |
| Potpis                              | <b>Obavezan</b> – nepotpisana kartica nije važeća, obavezno proveriti potpis na potvrdi sa onim na kartici. |
| Važnost kartice                     | Važi uz ličnu kartu.                                                                                        |

#### POSTUPCI I OBAVEZE AKCEPTANTA

#### ČUVANJE POTVRDE - SLIPA

Potvrde o izvršenim transakcijama na prodajnom mestu treba čuvati 3 godine, odnosno u vremenskom roku koji je predviđen zakonom.

#### KONTROLA ISPRAVNOSTI KARTICE

Prilikom prihvatanja kartice za plaćanje, obavezno obratite pažnju i proverite:

- da li je kartici istekao rok važnosti
- da li je kartica potpisana od strane korisnika
- da li je potpis na kartici istovetan sa potpisom na SLIP-u (potvrdi), kao i da li je potpis prepravljan
- obavezno uporedite broj kartice sa brojem koji se pojavi na ekranu terminala nakon provlačenja kartica kroz čitač kartica
- uporedite broj kartice sa brojem koji se nalazi na SLIP-u (potvrdi)

Ako je istekao rok važnosti, kartica nije potpisana, ako je potpis ispravljen ili se ne slaže sa potpisom na potvrdi, ili na bilo koji način sumnjate u ispravnost kartice, zatražite odgovarajući lični dokument (ličnu kartu ili pasoš). Ukoliko korisnik ne pruži na uvid lična dokumenta ili podaci iz ličnih dokumenata nisu identični sa podacima sa kartice, akceptant je u obavezi da pozove:

#### CENTAR ZA AUTORIZACIJU KOMERCIJALNE BANKE: 011/3040-905

Naglašavamo da POS terminal ne može :

- proveriti da li su sigurnosni parametri kartice ispravni ili nedostaju,
- proveriti da li je potpis na kartici identičan sa potpisom na slipu,
- utvrditi sumnjivo ponašanje korisnika kartice.

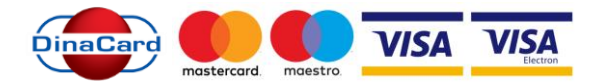

Ljudski faktor u ovome ima ključnu ulogu.

Naglašavamo da VI možete sprečiti prevare sa karticama koje još nisu blokirane od strane Banke izdavaoca.

U slučaju da se pokaže da je kartica falsifikovana, Vaša radnja može biti odgovorna za to.

Najstrožije je zabranjeno deljenje iznosa transakcije:

- Split sale deoba iznosa jedne kupovine na više autorizacija (iznos na slipu mora odgovarati fiskalnom računu): Akceptant NE SME da radi Split sale, odnosno ukoliko je autorizacija na veliki iznos odbijena, da pokuša manjim autorizacijama da izvrši celokupnu transakciju. Za takve transakcije akceptant će biti sankcionisan i takvo ponašanje će se smatrati pokušajem zloupotrebe
- 2. Obavljanje više pojedinačnih transakcija za svaki artikal u kratkom vremenu. Uvek kompletirajte narudžbinu pa potom obavite transakciju. Izbegavajte dodatne narudžbine po obavljenoj transakciji.

#### **REKLAMACIJA KUPCA**

Ukoliko je na prodajnom mestu unet pogrešan iznos na POS terminalu, prodavac je u obavezi da izvrši storno pogrešne transakcije i unese ispravan iznos za autorizaciju. U slučaju da akceptant utvrdi da je pogrešno zadužio kupca tj. korisnika kartice, a storno te transakcije iz tehničkih razloga nije moguće izvršiti, akceptant o tome obaveštava CALL CENTAR TEHNIČKE PODRŠKE (tel. 011/313-22-35) i dobija dalja uputstva. Ukoliko kupac naknadno dođe na prodajno mesto i reklamira pogrešnu transakciju posle urađenog KRAJA DANA, akceptant ga upućuje na banku izdavaoca kartice koja će pokrenuti reklamacioni postupak.

Ukoliko Komercijalna Banka od druge banke primi reklamaciju za transakciju zaključenu u svojoj mreži POS terminala, Banka će uputiti zahtev akceptantu za dostavu SLIP-a i druge dokumentacije (fiskalni račun, izjava trgovca) koja se mora dostaviti u roku od 7 dana, od dana prijema zahteva.

Sve reklamacije koje se odnose na pravne ili materijalne nedostatke prodate robe/usluge na prodajnom mestu akceptanta, neće se smatrati reklamacijom i rešavaće se u direktnom odnosu između akceptanta i korisnika platne kartice, bez učešća Banke.

#### POSTUPANJE U SLUČAJU SUMNJE NA ZLOUPOTREBU PLATNIH KARTICA – KOD 10

Nakon obavezne provere, radi prevencije zloupotrebe platnih kartica na prodajnim mestima, ukoliko trgovac sumnja na zloupotrebu platne kartice, mora da sledi sledeću instrukciju na osnovu potpisanog Ugovora sa Bankom i traži dodatne informacije o korisniku, primenjujući postupak koji se zove KOD 10.

Kao primer takvih okolnosti navodimo:

- 1. mesto na kartici za potpis korisnika je oštećeno ili promenjeno
- 2. potpis korisnika je izbrisan ili nečitak
- 3. potpis korisnika na računu nije istovetan potpisu na kartici
- 4. broj kartice na prednjoj strani kartice nije istovetan broju utisnutom na njenoj poleđini
- 5. broj kartice odštampan na računu nije istovetan broju kartice utisnutom na prednjoj strani
- neobično ponašanje kupca (u velikoj je žurbi, kupuje više istovetnih predmeta, kupuje skupe predmete, odeću/obuću kupuje bez probanja i bez pitanja za cenu, kupuje pred kraj radnog vremena, obavlja kupovinu te se nakon kratkog vremena vraća i ponavlja kupovinu, ometa Vas i/ili požuruje pri autorizaciji)
- 7. kupac se raspituje o eventualnom postojanju i/ili visini limita Vašeg prodajnog mesta
- 8. kupac potpisuje potvrdu o izvršenoj kupovini upoređujući potpis na kartici
- 9. kupac želi preuzeti robu naručenu telefonom, poštom ili elektronski, ali ne želi predočiti karticu
- 10. kupac želi da se račun podeli na nekoliko računa da izbegne autorizaciju iznosa -

Postupak je sledeći:

- A. Trgovac uzima karticu i zove autorizacioni centar (011/3040-905) i obaveštava ih da je u pitanju transakcija sa KOD-om 10
- B. Trgovac odgovara kratko na pitanja sa DA, NE i NE ZNAM

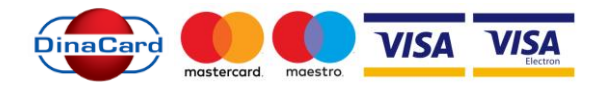

- C. Autorizacioni centar postavlja sledeća pitanja:
- > Da li želite da prijavite sumnjivu karticu?
- Da li je u pitanju strana kartica?
- Da li je u pitanju VISA kartica?
- Da li je u pitanju Mastercard?
- Da li kartica ima validan datum važnosti?
- > Da li kartica poseduje sve potrebne elemente?
- Da li je korisnik muško?
- Da li je korisnik viši od 180 cm?
- > Da li je korisnik smeđ, plav, crn itd?
- > Da li je korisnik stariji/mlađi od 30 godina?
- Da li je korisnik nervozan?
- Da li se korisnik znoji?
- > Da li su podaci sa lične karte ispravni?

Nakon ispitivanja Centar za autorizaciju će odlučiti da li će obavestiti MUP ili će dozvoliti nastavak transakcije. Ukoliko Centar za autorizaciju odluči da pozove MUP, obavestiće akceptanta da pokuša da zadrži korisnika ukoliko je to moguće, odnosno ne ugrožava njegovu ličnu bezbednost.

Za sve primedbe i sugestije, možete se obratiti Kontakt centru Banke, na telefone 0700 800 900 i 011/2018-600.

#### VAŠA KOMERCIJALNA BANKA

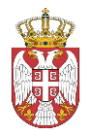

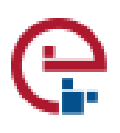

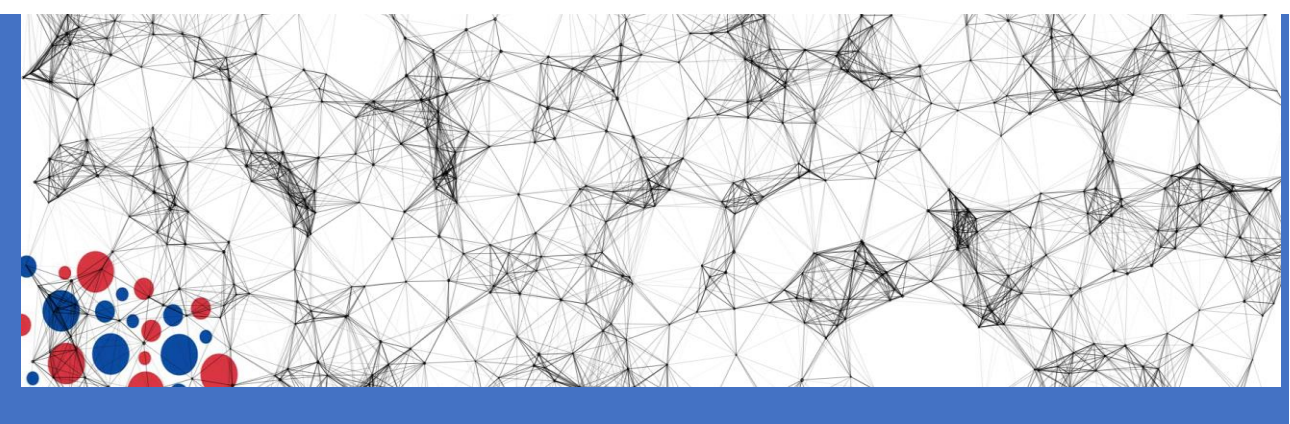

# УПУТСТВО ЗА КОРИШЋЕЊЕ АПЛИКАЦИЈЕ

Наплата услуга код јавних органа платним картицама на ПОС терминалима

## Садржај:

| 1. | Покретање апликације      | 2 |
|----|---------------------------|---|
| 2. | Групно плаћање            | 5 |
| 3. | Извештаји                 | 7 |
| 4. | Додавање корисника        | 9 |
| 5. | Ажурирање прималаца такси | 9 |
| 6. | Ажурирање услуга и такси  | 2 |

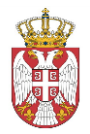

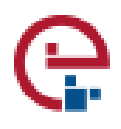

1. Покретање апликације

Покренути апликацију преко линка: <u>https://pos.ite.gov.rs</u> и појавиће се следећа слика.

Након уноса корисничког имена и лозинке појавиће се следећа маска коју треба попунити са подацима о уплатиоцу.

| Poceina izvestaji Kraj dana 🖷 izadi           | Koris                            |
|-----------------------------------------------|----------------------------------|
| Naplata usluga                                |                                  |
| Unesite podatke o uplatiocu :                 |                                  |
| Ime i prezime uplatioca : Adresa uplationca : | Mesto :                          |
|                                               |                                  |
| • Unesite broj dokumenta :                    |                                  |
|                                               | Унети број предмета - може       |
|                                               | бити и празно поље               |
| Izaberite instituciju                         |                                  |
| Opstina Smederevo V                           |                                  |
|                                               | V THE THE ALL OF THE LASS OF THE |

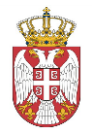

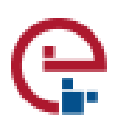

| Dostupne usluge                     |                    |
|-------------------------------------|--------------------|
|                                     |                    |
| zaberite primaoca :                 |                    |
| Буџет Републике Србије 🗸            |                    |
|                                     |                    |
| Prikaži 10 v elemenata              | Pretraga:          |
| □Izaberi Naziv usluge               | î↓ Šifra usluge    |
| Закон о безбедности саобраћаја      | Збс                |
| Закон о радном времену              | Зрв                |
| Naziv usluge                        | Šifra usluge       |
| Prikaz 1 do 2 od ukupno 2 elemenata | Prethodna 1 Sledeć |
|                                     |                    |
|                                     | IN HURDEN TORCO    |

Приказаће се списак такси за изабрану услугу. У случају да је износ таксе фиксно одређен можете чекирати једну или више такси и ићи на опцију Израчунај накнаду, при чему се приказује маска Потврда наплате. У случају да је потребна измена износа таксе потребно је изабрати **само једну** таксу чекирањем.

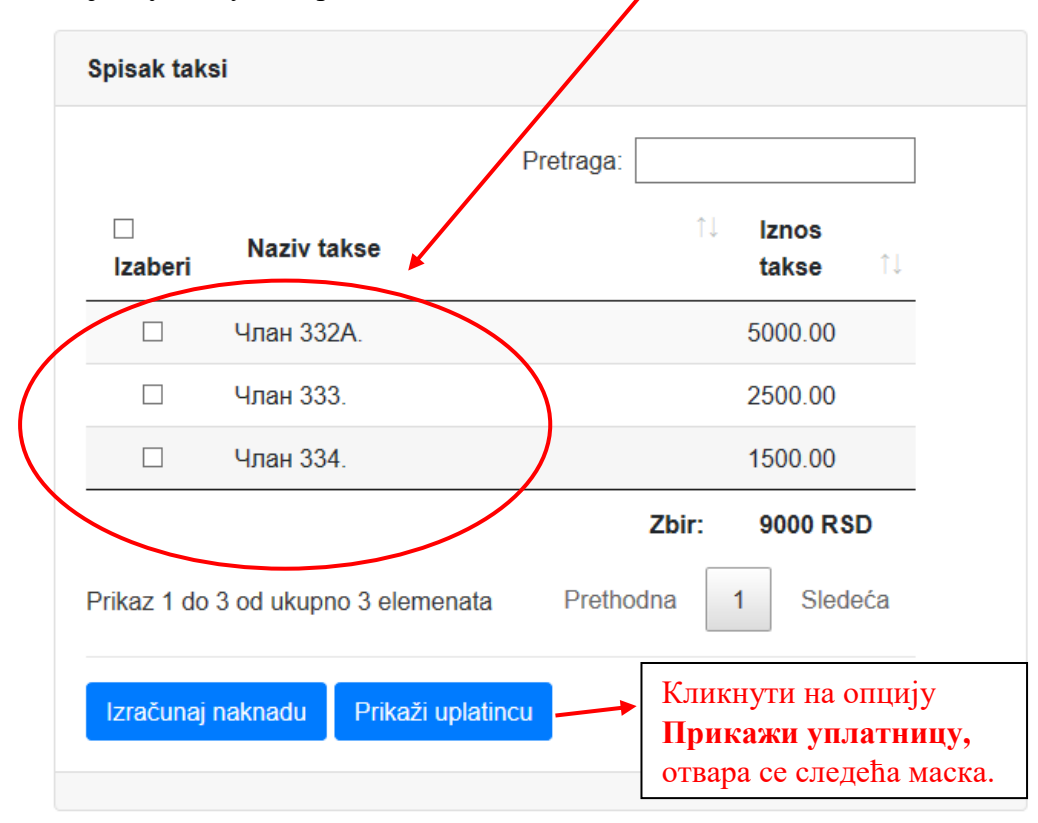

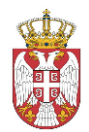

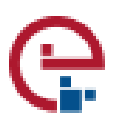

| Uplatnica                                                      |                        |
|----------------------------------------------------------------|------------------------|
| Šifra usluge:                                                  | Збс                    |
| Svrha uplate:                                                  | Члан 333.              |
| Primalac<br>usluge:                                            | Буџет Републике Србије |
| Račun za<br>uplatu:                                            | 840-743324843-18       |
| Model i poziv<br>na broj:                                      | 97 27-51118511         |
| Iznos:                                                         | 2500.00                |
| Sačuvaj izmene                                                 |                        |
| 1                                                              |                        |
| Након уноса или измене из<br>иде се на опцију <b>Сачувај</b> ј | зноса таксе<br>измене. |

Након што сте сачували измене потребно је кликнути на опцију Израчунај накнаду (слика на претходној страни). Затим се појављује следећа маска.

| Potvrda naplate:    | ×                |                                                                                                    |
|---------------------|------------------|----------------------------------------------------------------------------------------------------|
| Cena usluge:<br>310 |                  | Избором опције Одустани олустајете ол наплате.                                                        |
| Cena naknade:       |                  |                                                                                                    |
| Ukupan iznos:       |                  |                                                                                                    |
| 348                 |                  | Избором ощије <b>Нацлати</b> на ПОС                                                                   |
|                     | Odustani Naplati | терминалу ће се појавити износ за<br>наплату. Потребно је прислонити,<br>провући или убацити картицу. |

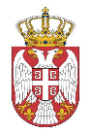

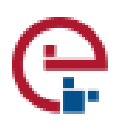

2. Групно плаћање

Када из менија изаберемо другу ставку по реду "**grupno plaćanje**" вршимо плаћање више такси у исто време које се уплаћују на различите жиро рачуне.

На почетку уносимо име и презиме уплатиоца, његову адресу и место становања.

| Семправа | Početna strana Grupno plaćanje Izv     | eštaji Kraj dana 🕩 Odjavi se |         |  |
|----------|----------------------------------------|------------------------------|---------|--|
|          | Grupno plaća                           | anje                         |         |  |
|          | Unesite podatke o uplatiocu            |                              |         |  |
|          | Ime <sup>•</sup> i prezime uplatioca : | Adresa uplationca :          | Mesto : |  |
| Z10      |                                        |                              |         |  |

Након тога можемо унети број документа за који се врши плаћање, али то није неопходно. Број документа који унесемо може нам помоћи касније да би лакше пронашли одређено плаћање које смо извршили.

| J. |  |  |
|----|--|--|

После унетих података о уплатиоцу бирамо услуге које он жели да уплати. Списак услуга које можемо да платимо приказује се у наставку менија који смо изабрали.

| Dostupne usluge                           |                  |                                                                                                    |                     |                                                        |
|-------------------------------------------|------------------|----------------------------------------------------------------------------------------------------|---------------------|--------------------------------------------------------|
| Prikaži 10 • elemenata                    |                  |                                                                                                    |                     | Pretraga:                                              |
| Naziv usluge 🔺                            | Šifra<br>usluge: | ♦ Naziv takse ♦                                                                                                    | lznos<br>takse    ≑ | Recepienti                                             |
| АДМИНИСТРАТИВНА<br>ТАКСА - НАКНАДА<br>АПР | 1                | Регистрација<br>оснивања предузетника<br>- накнада за<br>регистрацију<br>предузетника                               | 1500.00             | Агенција за привредне регистре ЛО • Dodaj              |
| АДМИНИСТРАТИВНА<br>ТАКСА - НАКНАДА<br>АПР | 1                | Регистрација промене<br>података предузетника<br>- накнада за<br>регистрацију промене<br>података о<br>предузетнику | 750.00              | Агенција за привредне регистре ЛО 🔻 Dodaj              |
|                                           |                  |                                                                                                    |                     | Избором опције <b>Додај</b><br>додајете одабрану таксу |

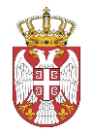

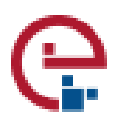

Када са списка услуга кликнете на "**Dodaj**" бирате услуге које желите да платите. Након одабраних такси које желите да платите у наставку менија приказује вам се списак такси које сте одабрали.

| kaži 10 elemenata Pretraga:<br>Naziv takse kakse Naziv Akcije Akcije<br>eructpaцuja других<br>одатака и<br>рисање предузетника<br>накнада за брисање<br>редузетника<br>заравње извода и<br>отврде из<br>егистра предузетника<br>накнада за издавање<br>звода о<br>егистрованим<br>одацима о                                                                                                    | ipisak taksi                                                                                                    |                                                 |                              |                                                       |
|----------------------------------------------------------------------------------------------------|----------------------------------------------------------------------------------------------------|-------------------------------------------------|------------------------------|-------------------------------------------------------|
| Naziv takseIznos<br>takseNaziv<br>primaocaAkcijeeructpaцuja других<br>одатака и<br>рисање предузетника<br>накнада за брисање<br>редузетника1200.00Areнција за<br>привредне<br>peructpe ЛОIzbrišiIzbriši<br>Prikaži uplatnicuPrikaži uplatnicuИзбором опције Приказ<br>уплатницу приказује се<br>изглед уплатнице.Izbriši<br>редузетника<br>накнада за издавање<br>вода о<br>егистрованим<br>одацима о<br>редузетнику900.00Areнција за<br>привредне<br>регистре ЛОIzbriši<br>Prikaži uplatnicu | Prikaži 10 🔹 elemena                                                                                                    | ata Pretraga:                                   |                              |                                                       |
| егистрација других<br>одатака и Агенција за<br>рисање предузетника 1200.00 привредне<br>регистре ЛО Ргikaži uplatnicu УПЛАТНИЦУ ПРИКАЗУЈЕ Се<br>изглед уплатнице.<br>Избором опције Прикаж<br>уплатницу приказује се<br>изглед уплатнице.<br>Агенција за<br>привредне<br>регистра предузетника<br>накнада за издавање<br>звода о<br>егистрованим<br>одацима о                                                                                                    | Naziv takse 🍦                                                                                                    | lznos                                           | Akcije 🔶                     |                                                       |
| Іздавање извода и<br>отврде из<br>егистра предузетника Агенција за Izbriši<br>накнада за издавање 900.00 привредне<br>егистрованим<br>одацима о<br>редузетнику                                                                                                    | Регистрација других<br>података и<br>брисање предузетника<br>- накнада за брисање<br>предузетника                                            | Агенција за<br>1200.00 привредне<br>регистре ЛО | Izbriši<br>Prikaži uplatnicu | Избором опције <b>Прика</b><br>уплатницу приказује се |
|                                                                                                    | Издавање извода и<br>потврде из<br>Регистра предузетника<br>- накнада за издавање<br>извода о<br>регистрованим<br>подацима о<br>предузетнику | Агенција за<br>900.00 привредне<br>регистре ЛО  | Izbriši<br>Prikaži uplatnicu | nsined ynsidtinnite.                                  |

У овом делу менија можете видети називе такси, износе и назив примаоца које сте одабрали, а имате и могућност да видите изглед уплатнице за одабрану таксу.

У приказу уплатнице можете да промените износ таксе и додате позив на број за одабрану таксу. На крају морате да кликнете на "**Sačuvaj izmene**" како би сте сачували измене које сте урадили за одређену таксу.

| Uplatnica      |                                |                                     |
|----------------|--------------------------------|-------------------------------------|
| Šifra usluge:  | 1                              |                                     |
|                | Регистрација других података и |                                     |
|                | брисање предузетника -         |                                     |
|                | накнада за брисање             |                                     |
| Svrha uplate:  | предузетника                   |                                     |
| Primalac       | Агенција за привредне          |                                     |
| usluge:        | регистре ЛО                    |                                     |
| Račun za       |                                |                                     |
| uplatu:        | 840-29770845-52                |                                     |
| Model i poziv  |                                |                                     |
| na broj:       | 97 *                           |                                     |
| Iznos:         | 1200.00                        |                                     |
|                |                                | Након уноса или измене износа таксе |
| Sačuvaj izmene |                                | иде се на опцију Сачувај измене.    |

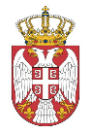

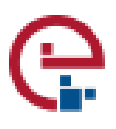

У оквиру списка такси можете да видите и укупан износ такси које уплатилац такси треба да плати.

Када кликнете "**Izračunaj naknadu**" израчунава се накнада и врши се плаћање одабраних услуга.

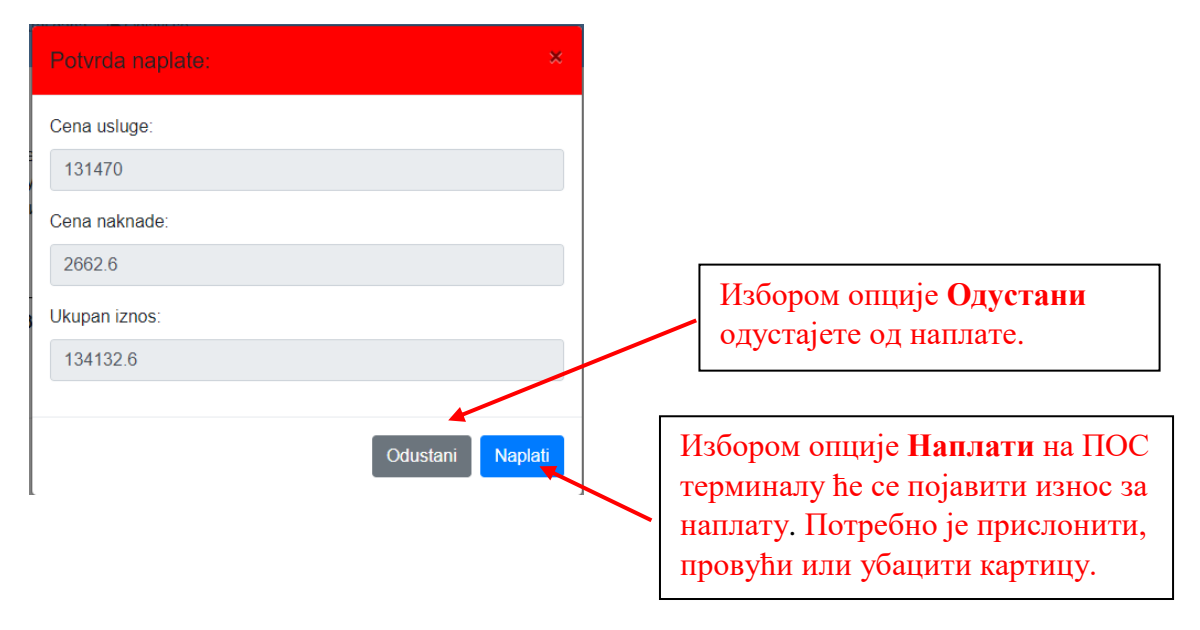

У оквиру овог подменија приказује се цена услуге, цена накнаде и укупаан износ.

#### 3. Извештаји

У менију "Izveštaji" креирају се извештаји за одређени документ.

| Sween Počelna Izvoštaji Krajidana (*) | zadi                              |                            | Korisnik - mmm |
|---------------------------------------|-----------------------------------|----------------------------|----------------|
|                                       | Izveštaji                         |                            |                |
|                                       | Izaberite početni i krajnji datum | za generisanje izveštaja : |                |
| MAXAT X                               | Datum ed:                         | Datum do:                  |                |
|                                       | 2018/09/24                        | 2018/00/24                 |                |
|                                       | Unesite broj dokumenta :          |                            |                |
|                                       |                                   |                            |                |
|                                       | Ceneriši izveštaj                 |                            |                |
|                                       | Pregled transakcija               |                            |                |
|                                       |                                   |                            |                |

У првом делу треба изабрати почетни и крајњи датум за генерисање извештаја.

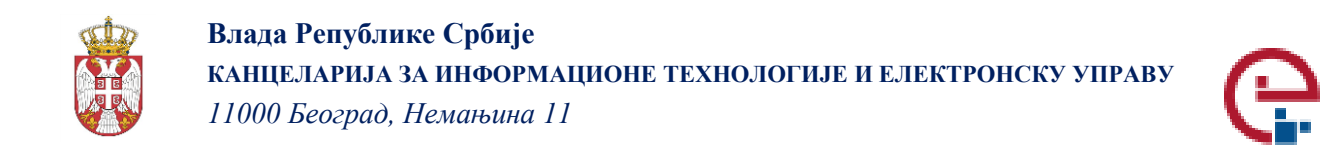

| lzaberite početni i kr | ajnji datum za | a generisanje izveštaja | :       |
|------------------------|----------------|-------------------------|---------|
| Datum od:              |                | Datum do:               |         |
| 2018/09/24             | <b></b>        | 2018/09/24              | <b></b> |
|                        |                |                         |         |

Након тога треба унети број документа за који се креира извештај. Кликом на дугме "Generiši izveštaj" врши се израда извештаја за одабрани документ.

| Unesite broj dok  | umenta :                                 |
|-------------------|------------------------------------------|
|                   |                                          |
|                   |                                          |
| Generiši izveštaj |                                          |
|                   |                                          |
|                   | Избором опције Генериши извештај         |
|                   | генерише се извештај за изабрани датум и |
|                   | орој документа.                          |

Испод дугмета за генерисање извештаја може се погледати преглед трансакција за одређени документ.

Pregled transakcija

По завршетку смене потребно је на главном менију изабрати **Крај дана.** Отвориће се маска приказана испод. Потребно је урадити следеће.

| Ocerna strana       Grupno plaćanje       Izvestaji       Kraj dana       Odjavi se         Kraj dana       Kraj dana       Odjavi se |                                                                                       |
|----------------------------------------------------------------------------------------------------|---------------------------------------------------------------------------------------|
| Zaključi dnevni rad sa terminalom - Kraj dana                                                                                         | Тек избором опције Крај дана<br>све извршене трансакције у<br>тој смени су наплаћене. |
| Verzija aplikacije<br>Verzija aplikacije v.1.0.0                                                                                      |                                                                                       |

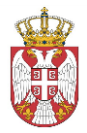

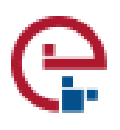

4. Додавање корисника

Када се корисник улогује као администратор на почетку се појављује могућност за додавање новог корисника.

| 😌 оправа | Ažuriranje korisnika Ažuriranje usluga i taksi           | Ažuriranje primalaca taksi Pregled transakcija 🕞 Odjavi se |                 | Korisnik                 |
|----------|----------------------------------------------------------|------------------------------------------------------------|-----------------|--------------------------|
|          | Administracija I                                         | orisnika                                                   |                 |                          |
|          | Dodavanje korisnika Pretraga kori<br>Dodavanje korisnika | snika<br>I                                                 |                 |                          |
|          | Ime i prezime korisnika:                                 | Nivo privilegija:                                          | Institucija:    |                          |
|          |                                                          | Operater institucije                                       | All selected    |                          |
| À        | • Korisničko ime:                                        | Izaberite banku primaoca                                   | Primalac:       |                          |
|          |                                                          | Komercijalna Banka AD                                      | v v             |                          |
|          | · Lozinka                                                |                                                            |                 |                          |
| V        |                                                          |                                                            | Dodaj korisnika |                          |
|          |                                                          |                                                            |                 |                          |
|          | Unesite ponovo iozinku:                                  |                                                            |                 |                          |
|          |                                                          |                                                            |                 |                          |
|          |                                                          |                                                            |                 | <u> </u>                 |
|          |                                                          |                                                            |                 | Кала се кликне на Лолај  |
|          |                                                          |                                                            |                 |                          |
|          |                                                          |                                                            |                 | корисника додаје се нови |
|          |                                                          |                                                            |                 | корисник апликације      |

На почетку обрасца се додаје име и презиме корисника, корисничко име, лозинка. Бира се ниво привилегије из падајућег менија, банка примаоца, институција и прималац из падајућег менија. На крају обрасца треба кликнути на **Додај корисника** како би се одређен корисник додао.

5. Ажурирање прималаца такси

#### Додавање такси

На почетку се бира институција за коју се таксе додају. Након клика на дугме прикажи приказују се доступни примаоци такси.

| Сочтрава | Ažuriranje korisnika Ažuriranje usluga i taksi Ažuriranje primalaca taksi Preg | led transakcija 🖙 Odjavi se                                         |
|----------|--------------------------------------------------------------------------------|---------------------------------------------------------------------|
|          | Ažuriranje primalaca taksi                                                     |                                                                     |
|          | Izaberite instituciju                                                          |                                                                     |
|          | Institucija:                                                                   |                                                                     |
| S        | Град Сомбор                                                                    |                                                                     |
|          | Prikaži                                                                        | Када се кликне на <b>Прикажи</b><br>добија се списак примаоца такси |
|          | XAL /                                                                          | 9   Страна                                                          |

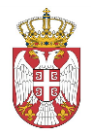

Влада Републике Србије КАНЦЕЛАРИЈА ЗА ИНФОРМАЦИОНЕ ТЕХНОЛОГИЈЕ И ЕЛЕКТРОНСКУ УПРАВУ 11000 Београд, Немањина 11

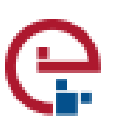

| Буџет града Сомоора - 96                                 | Сомбор  | бб     | ×             | 97    | 840-741534843-98 | Izmeni    |
|----------------------------------------------------------|---------|--------|---------------|-------|------------------|-----------|
| Буџет Републике Србије                                   | Београд | 66     | *             | 97    | 840-742221843-57 | Izmeni    |
| Буџет града Сомбора -03                                  | Сомбор  | бб     | ×             | 97    | 840-742241843-03 | Izmeni    |
| Буџет града Сомбора -04                                  | Сомбор  | бб     | *             | 97    | 840-742241843-04 | Izmeni    |
| Naziv primaoca                                           | Mesto   | Adresa | Poziv na broj | Model | Broj računa      | Opcije    |
| Prikaz 1 do 9 od ukupno 9 elemer                         | nata    |        |               |       | Prethodna        | 1 Sledeća |
| Prikaz 1 do 9 od ukupno 9 elemen<br>Dođaj novog primaoca | nata    |        |               |       | Prethodna        | 1 Sledeća |

На крају листе већ унетих примаоца такси када се кликне на додај новог примаоца, отвара се нови прозор за унос новог примаоца.

| Adresa        |          |                | У форму треба унети назив примаоца, место<br>и адресу примаоца, модел, позив на број и<br>број рачуна примаоца. Након попуњавања<br>форме за унос новог примаоца понуђене су |
|---------------|----------|----------------|----------------------------------------------------------------------------------------------------|
| Model         |          |                | две опције за излаз из прозора.                                                                                                    |
| Poziv na broj |          |                |                                                                                                    |
| Broj računa   |          |                | Када се кликне на<br>Сачувај измене додаје<br>се нови прималац такси                                                                                                    |
|               | Odustani | Sačuvaj izmene | Í                                                                                                    |
|               |          | /              | _                                                                                                    |

Једна је могућност да се кликом на одустане од попуњеног обрасца и на тај начин се одустаје од додавања новог корисника, а друга је да се сачувају измене и на тај начин се додаје нови прималац такси.

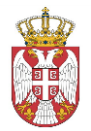

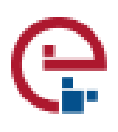

#### Измена такси

| Izmeni primaoca 🛛 🗙      | t |
|--------------------------|---|
| Naziv primaoca           |   |
| Буџет града Сомбора - 57 |   |
| Mesto                    |   |
| Сомбор                   |   |
| Adresa                   |   |
| 66                       |   |
| Model                    |   |
| 97                       |   |
| Poziv na broj            |   |
| *                        |   |
| Broj računa              |   |
| 840-713121843-57         |   |

Постоји могућност и измена већ унетих такси. На листи већ унетих такси када се кликне на измени поред одређене таксе отвара се прозор са формом која треба да се попуни.

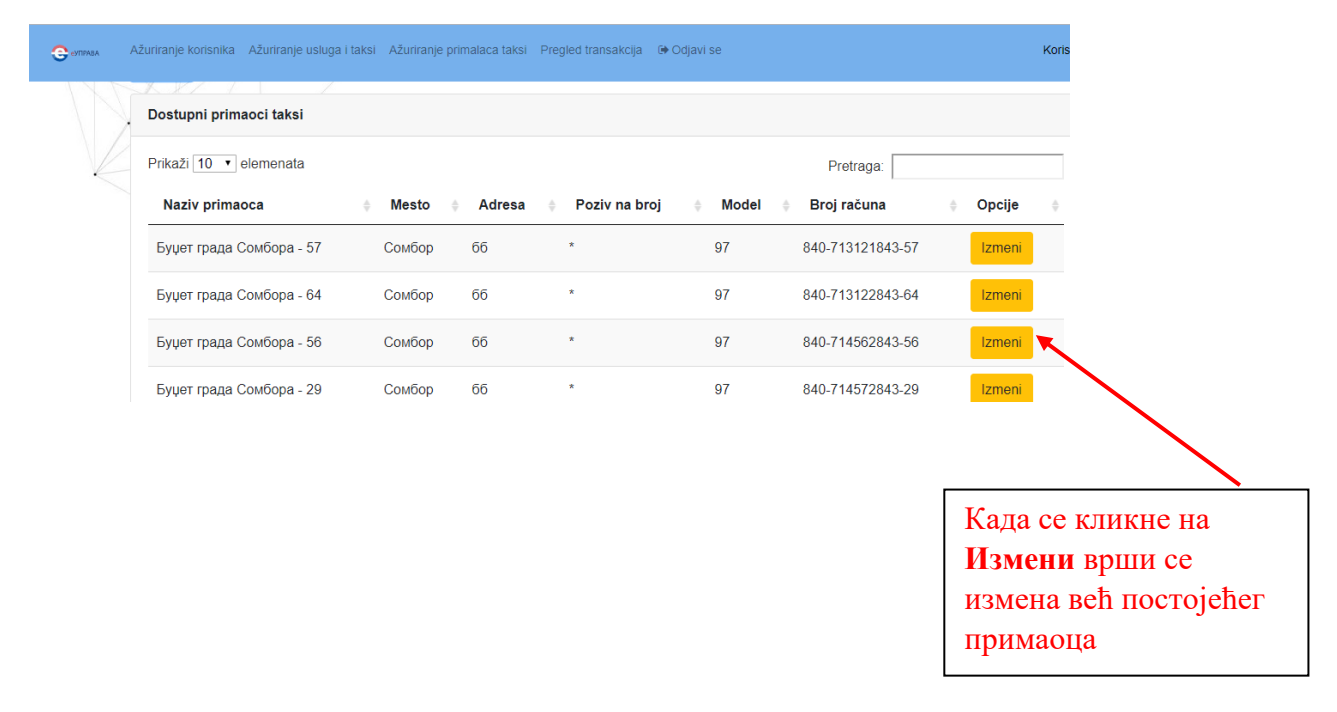

Треба унети назив примаоца, место, адресу, модел, позив на број и број рачуна. Након тога треба кликнути на сачувај измене како би се сачувале унете измене. Ако корисник кликне на одустани одустаје се од унетих измена.

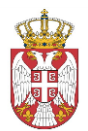

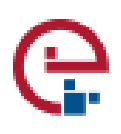

| Adresa                  |                                                                                    |
|-------------------------|------------------------------------------------------------------------------------|
| Model                   |                                                                                    |
| Poziv na broj           |                                                                                    |
| Broj računa             |                                                                                    |
| Odustani Sačuvaj izmene | Када се кликне на<br>Сачувај измене чувају<br>се унете измене за<br>примаоца такси |

6. Ажурирање услуга и такси

Када из менија изаберемо ажурирање услуга и такси можемо да вршимо додавање нових услуга и такси за одређену институцију коју смо одабрали.

| Сеуправа | Ažuriranje korisnika        | Ažuriranje usluga i taksi | Ažuriranje primalaca tak | si Pregled transakcija 🕞 Odjavi se                                         |
|----------|-----------------------------|---------------------------|--------------------------|----------------------------------------------------------------------------|
|          | Admin                       | istracija <sup>-</sup>    | usluga i l               | taksi                                                                      |
|          | Izaberite institu           | iciju                     | wenn n                   |                                                                            |
|          | Institucija:<br>Град Сомбор | *                         | Када појав.<br>додав     | се кликне на <b>Прикажи</b><br>љује се нова форма за<br>ање услуга и такси |
|          | Prikaži                     |                           |                          | ~ ~                                                                        |

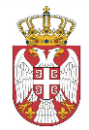

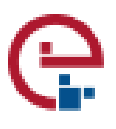

Када кликнемо на Прикажи приказује се нова форма где вршимо додавање услуга и такси за изабраног примаоца.

|  | Izaberite primaoca :                |                                      |           |
|--|-------------------------------------|--------------------------------------|-----------|
|  | Буџет града Сомбора - 57 🔹          |                                      |           |
|  | Prikaži 10 • elemenata              | Pretraga:                            |           |
|  | Izaberi Naziv usluge                | 🕸 Šifra usluge 🔶 Opcije              |           |
|  | ПОРЕЗ НА ИМОВИНУ ФИЗИЧКИМ ЛИЦИМА    | 1 Izme                               | na Obriši |
|  | Naziv usluge                        | Šifra usluge: Opcije                 |           |
|  | Prikaz 1 do 1 od ukupno 1 elemenata | Prethodna                            | 1 Sledeć  |
|  | Prikaži takse Dodaj uslugu          |                                      |           |
|  |                                     |                                      |           |
|  |                                     |                                      |           |
|  |                                     |                                      |           |
|  | Када се кликне и                    | на <b>Лодај услугу</b>               |           |
|  | Када се кликне и отвара се нова ф   | на Додај услугу<br>рорма за додавање |           |

Када се кликне на **Додај услугу** отвара се нова форма за додавање услуге. У овом прозору треба унети податке о називу услуге, шифри услуге и примаоцу услуге из падајућег менија.

| Detalji usluge              | ×                                                        |
|-----------------------------|----------------------------------------------------------|
| Institucija:                | Када се кликне на                                        |
| Град Сомбор<br>Naziv usluge | Одустани одустаје<br>од додавања нове<br>услуге          |
| Šifra usluge                |                                                          |
| Primalac usluge:            | Када се кликне на<br>Додај услугу дода<br>нова услуга за |
| Odustani Dodaj us           | изабраног примаон                                        |

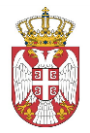

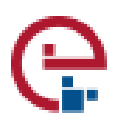

Након попуњавања потребних података потребно је кликнути на **Додај услугу** како би се додала нова услуга или у супротном треба кликнути на **Одустани** како би се одустало од додавања нове услуге.

Постоји могућност да се унета услуга измени или обрише. Када се кликне на Измена отвара се нови прозор.

| 😌 еуправа 💋 | Ažuriranje korisnika | Ažuriranje usluga i taksi A | užuriranje primalaca taksi Pregled | d transakcija 🛛 🕩 Odjav | vi se            |           | К         |
|-------------|----------------------|-----------------------------|------------------------------------|-------------------------|------------------|-----------|-----------|
| X           | Izaberite prima      | аоса :<br>Сомбора - 57      | T                                  |                         |                  |           |           |
|             | - ,                  |                             |                                    |                         |                  |           |           |
|             | Prikaži 10 🔹         | elemenata                   |                                    |                         |                  | Pretraga: |           |
|             | Izaberi              | Naziv usluge                |                                    | Å.                      | Šifra usluge     | Opcije    |           |
|             |                      | ПОРЕЗ НА ИМОВИН             | ІУ ФИЗИЧКИМ ЛИЦИМА                 |                         | 1                | Izmen     | obriši    |
|             |                      | Naziv usluge                |                                    |                         | Šifra usluge:    | opcije    |           |
|             | Prikaz 1 do 1 o      | od ukupno 1 elemenata       |                                    |                         |                  | Prethodna | 1 Sledeća |
|             | Prikaži takse        | Dodaj uslugu                |                                    |                         |                  |           |           |
|             |                      |                             |                                    |                         |                  |           | •         |
|             |                      |                             |                                    | Када с                  | е кликне         | е на      |           |
|             |                      |                             |                                    | Измен                   | <b>на</b> отвара | а се нови |           |
|             |                      |                             |                                    | прозо                   | р за изме        | ну        |           |
|             |                      |                             |                                    | услуге                  | e                |           |           |

У овом прозору је могуће изменити податке који су већ унети како би се извршила промена услуге.

| Detalji usluge                   | ×          |
|----------------------------------|------------|
| Institucija:                     |            |
| Град Сомбор                      |            |
| Naziv usluge:                    |            |
| ПОРЕЗ НА ИМОВИНУ ФИЗИЧКИМ ЛИЦИМА |            |
| Šifra usluge                     |            |
| 1                                | $\nearrow$ |
| Primalac usluge:                 |            |
| Буџет града Сомоора - 57 *       |            |
| Odustani Sačuvaj izme            | ne         |
|                                  |            |

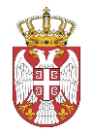

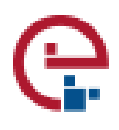

Када се попуни одговарајућа форма и након тога кликне на Сачувај измене врши се измена услуге коју смо изабрали. Ако се кликне на Одустани одустаје се од промене изабране услуге.

Када се изабере одређена услуга чекирањем квадратића поред изабране услуге могуће је видети таксе које се односе на ту услугу.

| 😌 емправа          | Ažuriranje korisnika Ažuriranje usluga i taksi Ažuriranje primalaca taksi Pregle | d transakcija 🕞 Odjavi se Korisničko ir |
|--------------------|----------------------------------------------------------------------------------|-----------------------------------------|
|                    | Prikaži 10 • elemenata                                                           | Pretraga:                               |
|                    | Izaberi Naziv usluge                                                             | ♦ Šifra usluge ♦ Opcije                 |
|                    | • ПОРЕЗ НА ИМОВИНУ ФИЗИЧКИМ ЛИЦИМА                                               | 1 Izmena Obriši                         |
|                    |                                                                                  | Šifra usluge: Opcije                    |
|                    | Prikaz 1 do 1 od ukupno 1 elemenata                                              | Prethodna 1 Sledeća                     |
|                    | Prikaži takse Dodaj uslugu                                                       |                                         |
|                    |                                                                                  |                                         |
| Кад<br>такс<br>одр | а се кликне на <b>Прикажи</b><br>се приказује се таксе за<br>еђену услугу        |                                         |

Након одабира услуге кликом на **Прикажи таксе** приказују се таксе за услугу коју смо изабрали.

|             | Izaberi                                                           | Naziv takse                                                                    | Iznos takse          | ÷ ÷ | Opcije |        |        |        |
|-------------|-------------------------------------------------------------------|--------------------------------------------------------------------------------|----------------------|-----|--------|--------|--------|--------|
|             |                                                                   | Захтев, молба, предлог, пријава и други поднес<br>из изворне надлежности града | <sup>ак</sup> 134.00 |     |        | Izmena | Obriši |        |
|             | Захтев за давање мишљења о примени<br>општинских/градских прописа |                                                                                | 360.00               |     |        | Izmena | Obriši |        |
|             |                                                                   | Жалба против решења које доносе органи град                                    | a 134.00             |     |        | Izmena | Obriši |        |
|             | Решења које доносе органи града                                   |                                                                                | 175.00               |     |        | Izmena | Obriši |        |
|             | Уложени ванредни правни лекови на решења                          |                                                                                | 875.00               |     |        | Izmena | Obriši |        |
|             | Izaberi Naziv takse                                               |                                                                                | 1678 RSD             |     | Opcije |        |        |        |
|             | Prikaz 1 do 5 d                                                   | od ukupno 42 elemenata                                                         | Prethodna 1          | 2 3 | 4      | 5      | 9 5    | ledeća |
| Dodaj taksu |                                                                   |                                                                                |                      |     |        |        |        |        |
|             |                                                                   |                                                                                |                      |     |        |        |        |        |

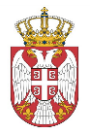

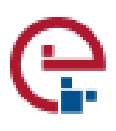

Након тога ако се жели додати нова такса кликом на Додај таксу отвара се нови прозор за додавање нове таксе.

| Detalji takse          | ×                     |
|------------------------|-----------------------|
| Šifra usluge           |                       |
| 8                      |                       |
| Naziv takse            |                       |
|                        |                       |
| Iznos:                 |                       |
|                        |                       |
| Odustani Sa            | ćuvaj izmene          |
|                        |                       |
|                        |                       |
| Када се кликне на      | Када се кликне на     |
| Одустани одустаје се   | Сачувај измене додаје |
| од додавања нове таксе | се нова такса         |

У форми која се отвори треба унети назив таксе и њен износ. Након тога треба кликнути на **Сачувај измене** како би се сачувала унета такса. У супротном ако се кликне на **Одустани** одустаје се од додавања нове таксе.

Постоји могућност да се одређена такса измени или обрише.

| Spisak taksi |                                                                                  |             |        |                                                                |
|--------------|----------------------------------------------------------------------------------|-------------|--------|----------------------------------------------------------------|
|              |                                                                                  |             | Pretra | ga:                                                            |
| Izaberi      | Naziv takse 🌲                                                                    | Iznos takse | Opcij  | e                                                              |
|              | Захтев, молба, предлог, пријава и други поднесак<br>из изворне надлежности града | 134.00      |        | Izmena Obriši                                                  |
|              | Захтев за давање мишљења о примени<br>општинских/градских прописа                | 360.00      |        | Izmena Obriši                                                  |
|              | Жалба против решења које доносе органи града                                     | 134.00      |        | Izmena Obriši                                                  |
|              | Решења које доносе органи града                                                  | 175.00      |        | Izmena Obriši                                                  |
|              | Уложени ванредни правни лекови на решења                                         | 875.00      |        | Izmena Obriši                                                  |
|              |                                                                                  |             |        | Када се кликне на<br>Измена отвара се<br>форма за измену таксе |

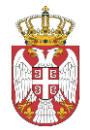

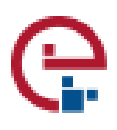

Ако корисник жели да измени таксу која је већ унета потребно је да кликне на Измена и отвориће се нови прозор у коме може да измени одређене податке.

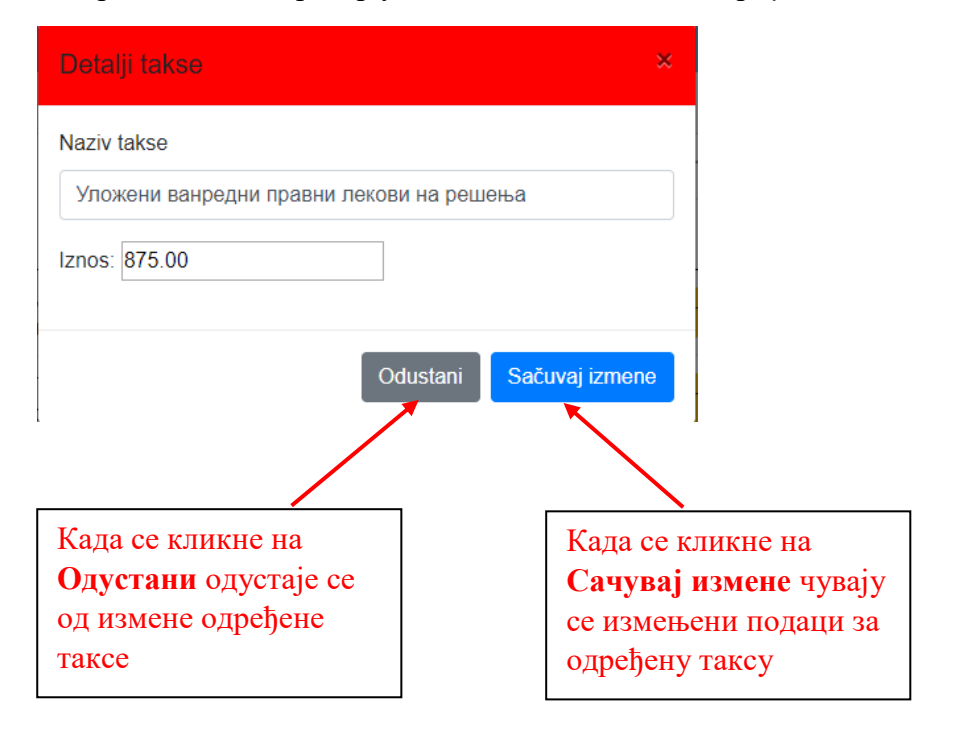

У форми која се отвори може да измени назив таксе и њен износ. Када кликне на **Сачувај** измене врши промену одређених података таксе. Ако се кликне на **Одустани** одустаје се од измене изабране таксе.

Поред могућности да се такса измени постоји могућност да се такса избрише. Кликом на Обриши појављује се прозор са одговарајућим питањем.

| Spisak taksi |                                                                               |             |                                                                                                    |
|--------------|-------------------------------------------------------------------------------|-------------|----------------------------------------------------------------------------------------------------|
|              |                                                                               |             | Pretraga:                                                                                          |
| Izaberi      | Naziv takse 🌲                                                                 | Iznos takse | e 🍦 Opcije                                                                                         |
|              | Захтев, молба, предлог, пријава и други поднесак из изворне надлежности града | 134.00      | Izmena Obriši                                                                                      |
|              | Захтев за давање мишљења о примени<br>општинских/градских прописа             | 360.00      | Izmena Obriši                                                                                      |
|              | Жалба против решења које доносе органи града                                  | 134.00      | Izmena Obriši                                                                                      |
|              | Решења које доносе органи града                                               | 175.00      | Izmena Obriši                                                                                      |
|              | Уложени ванредни правни лекови на решења                                      | 875.00      | Izmena Obriši                                                                                      |
|              |                                                                               |             | 1                                                                                                  |
|              |                                                                               |             | Када се кликне на <b>Обриши</b> појављује<br>се прозор са питањем у вези брисања<br>одабране таксе |

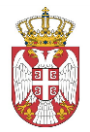

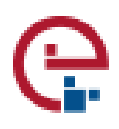

Ако се кликне на Потврди одабрана такса се брише, а може се кликом на Одустани одустати од брисања одређене таксе.

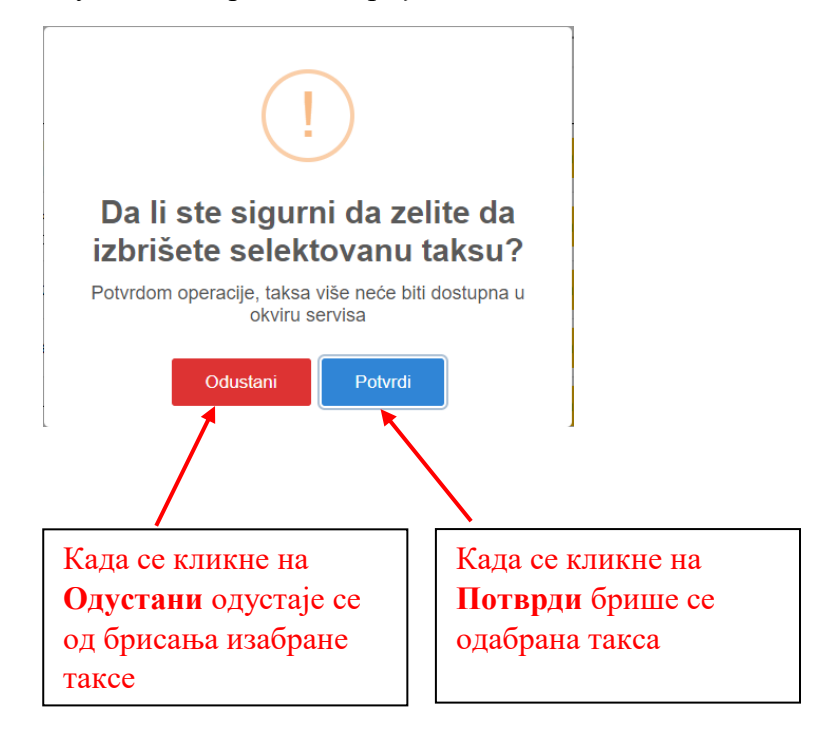

#### ЗАПИСНИК О ИНСТАЛАЦИЈИ АПЛИКАЦИЈЕ на рачунарима повезаним са ПОС терминалима по Споразуму бр: од

| Назив ЈЛС/Радно место: |  |
|------------------------|--|
| Адреса :               |  |
| ПТТ број и место :     |  |
| Телефон :              |  |
| Радно време :          |  |
| Одговорна особа :      |  |

#### Својим потписом потврђујемо инсталацију апликације на рачунарима који су повезани са ПОС терминалима, да је извршено функционално тестирање и пробни рад апликације, као и да је извршена Споразумом предвиђена обука запослених за рад на апликацији.

| ДАТУМ ИНСТАЛАЦИЈЕ : | ИНСТАЛИРАО АПЛИКАЦИЈУ/Е: | ПРИМИО/КОНТРОЛИСАО<br>(име,презиме и потпис): |
|---------------------|--------------------------|-----------------------------------------------|
|                     |                          |                                               |

#### ZAPISNIK O INSTALACIJI UREĐAJA

Po Sporazumu br. Od:

| Naziv JLS/šalter:  |  |
|--------------------|--|
| Adresa :           |  |
| PTT broj i mesto : |  |
| Telefon :          |  |
| Radno vreme :      |  |
| Odgovorna osoba :  |  |

| ZAPISNIK PRI INSTALACIJI UREĐAJA (popunjava serviser)                                                                                                    |          |         |                     |                 |  |  |  |
|----------------------------------------------------------------------------------------------------|----------|---------|---------------------|-----------------|--|--|--|
| Serijski broj terminala:                                                                                                    | 1        | Model : |                     | Verzija<br>sw : |  |  |  |
| Serijski broj pin pad-a:                                                                                                    | 1        | Model:  |                     |                 |  |  |  |
| Serijski broj<br>contactless-a:                                                                                                    | ٢        | Model:  |                     |                 |  |  |  |
| Banka:                                                                                                    |          |         |                     |                 |  |  |  |
| TID uređaja:                                                                                                    |          |         |                     |                 |  |  |  |
| Svojim potpisom potvrđujemo prijem uređaja sa navedenim serijskim brojem, kao i to da je izvršena<br>ugovorom predviđena obuka, odnosno da smo upoznati sa bezbednosnim principima provere platnih<br>kartica. |          |         |                     |                 |  |  |  |
| DATUM INSTALACIJE :                                                                                                    | PREDAO : |         | PRIMIO (ime,prezime | i potpis):      |  |  |  |
|                                                                                                    |          |         |                     |                 |  |  |  |
|                                                                                                    |          |         |                     |                 |  |  |  |